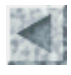

Accueil > Ressources pédagogiques

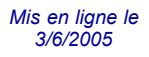

# UTILISATION D'UN SIG POUR CARTOGRAPHIER DES DONNEES EPIDEMIOLOGIQUES SUR LE SIDA

François CORDELLIER, Professeur de SVT au lycée Jean Perrin de Rezé

#### Introduction Les objectifs du travail Téléchargement, installation et francisation de fGIS sur les ordinateurs du labo Recherche d'un fond de carte au format shp et intégration dans fGIS Découpage d'une sélection des pays étudiés Saisie des données numériques dans fGIS Téléchargement de données tabulaires Traitement des données tabulaires avant intégration Intégration de données tabulaires dans fGIS Discrétisation des données pour le paramétrage de l'affichage Utilisation de calculs sur différents champs pour la discrétisation Utilisation de différents types de représentations Exportation de cartes pour insertion dans des dossiers ou des productions multimédia Téléchargement

#### Introduction

Au cours de l'année scolaire 2004-2005, il a été offert aux élèves de Terminale S du lycée Jean Perrin de Rezé, la possibilité de mener à bien des TPE avec le couple de disciplines Sciences de la vie et de la Terre et Géographie. Lors de la séance de démarrage des TPE, les élèves ont été incités à intégrer la dimension du développement durable dans leur travail. Une équipe de deux élèves a choisi le sujet du SIDA avec l'intitulé "Comment expliquer les différences de progression de la séropositivité au HIV entre l'Afrique et l'Europe". Les pages qui suivent relatent certains aspects de ce travail et principalement l'intérêt que présente l'utilisation d'un Système d'Information Géographique dans le traitement des données.

#### <u>Retour</u>

## Les objectifs du travail

L'épidémiologie se caractérise par la manipulation de nombreuses variables spatiales et temporelles. Les résultats bruts sont le plus souvent disponibles sous la forme de tableaux. Un système d'information géographique permet de passer directement des données tabulaires à des représentations spatiales qui sont paramétrables rapidement. Il permet d'essayer de nombreuses combinaisons de représentations afin de trouver la plus pertinente. Sa rapidité permet de recentrer le travail sur les problèmes scientifiques et sociaux que pose la pandémie. Par ces caractères, cet exemple d'utilisation du système d'information géographiques s'écarte résolument du travail sur la populiculture dans les basses vallées angevines présenté sur ce même serveur et qui utilise le même logiciel.

# Téléchargement, installation et francisation de fGIS sur les ordinateurs du labo

Le logiciel fGIS est un logiciel gratuit conçu par les services forestiers de l'état du Wiscousin aux USA. Il est téléchargeable sur le site : http://www.digitalgrove.net/fgis.htm

Il est préférable d'utiliser fGIS.zip car la version accessible par le fichier Setup.exe ne comporte pas l'option "mètre" et "hectare" pour les mesures

Par la même occasion on pourra récupérer le fichier d'aide en français : <u>http://www.digitalgrove.net/ihm\_et\_help\_fr\_v5\_20040615.zip</u>

Les deux fichiers seront stockés dans le même dossier.

Pour installer fGIS. Il suffit de décompresser la totalité du fichier fGIS dans "Program Files". Un dossier "fGIS" est créé. Il contient tous les fichiers nécessaires au fonctionnement.

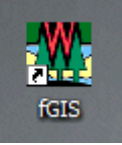

| 3 | language.ini    |
|---|-----------------|
|   | language.ini.br |
|   | language.ini.cz |
|   | language.ini.de |
|   | language.ini.es |
| • | language.ini.fr |

Le logiciel est configuré par défaut en anglais mais des fichiers sont fournis pour d'autres langues dont le français. Pour franciser fGIS renommer "language.ini" en "language.ini.en" puis renommer "language.ini.fr" en "language.ini". Au prochain démarrage les menus seront (partiellement) en français.

Pour franciser l'aide, renommer le dossier "Help" en "help\_en" et décompresser le fichier d'aide en français cidessus dans le dossier "Program files/fGIS".

|                                                                                                    | Ouvrir                   |                                                              |   |
|----------------------------------------------------------------------------------------------------|--------------------------|--------------------------------------------------------------|---|
| 2                                                                                                    | Regarder dans :          | 🔁 fGIS                                                       |   |
| have been a second and a second and a second | Mes documents<br>récents | Help<br>help_en<br>system<br>default.ttkgp<br>default.ttkgp~ | , |

Pour démarrer utiliser l'icône sur le bureau.

Le logiciel ne parvient pas à démarrer si un projet n'est pas ouvert. Lors de la première ouverture sélectionner default.ttkgp.

#### <u>Retour</u>

## Recherche d'un fond de carte au format shp et intégration dans fGIS

Il existe de nombreux sites offrant des fonds de carte utilisables avec les SIG. Le format le plus courant est le format shp (shapefile) qui représente une sorte de norme implicite. Il est facilement intégrable dans fGIS. Les élèves ont utilisé le fichier CNTRY94.shp qui fait partie des fichiers distribués avec le logiciel gratuit arcexplorer de ESRI.

<u>Télécharger le fichier compressé</u> "Monde.zip", contenant cntry94.shp

Ce fichier a été décompressé dans un dossier spécifique baptisé "Sida".

 Image: book of the second second s

l with an extension to indicate which . To use one of these alternate language le manager like Windows Explorer. Then guage users, a <u>French Help File</u> is also

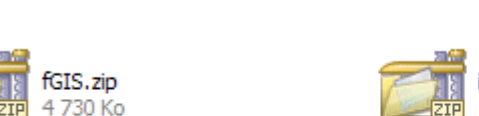

Il est possible ensuite d'envoyer un raccourci vers le bureau

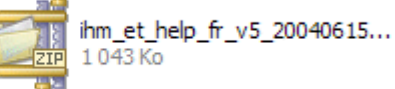

| 🖬 CNTRY94.dbf                                                                                                    |      |
|----------------------------------------------------------------------------------------------------|------|
| CNTRY94.dbf~                                                                                                    |      |
| CNTRY94.SBN                                                                                                    |      |
| CNTRY94.SBX                                                                                                    |      |
| CNTRY94.SHP                                                                                                    |      |
| CNTRY94.SHP.ini                                                                                                    |      |
| CNTRY94.SHP~                                                                                                    |      |
| CNTRY94.shx                                                                                                    |      |
| CNTRY94.shx~                                                                                                    |      |
|                                                                                                    |      |
|                                                                                                    |      |
| Carte Thème Edition Utilitaires                                                                                                    | Aide |
| Carte Thème Edition Utilitaires<br>Nouveau Projet                                                                                                    | Aide |
| Carte Thème Edition Utilitaires<br>Nouveau Projet<br>Ouvrir un Projet                                                                                                    | Aide |
| Carte Thème Edition Utilitaires<br>Nouveau Projet<br>Ouvrir un Projet<br>Enregistrer le Projet                                                                                             | Aide |
| Carte Thème Edition Utilitaires<br>Nouveau Projet<br>Ouvrir un Projet<br>Enregistrer le Projet<br>Enregistrer le Projet sous                                                               | Aide |
| Carte Thème Edition Utilitaires<br>Nouveau Projet<br>Ouvrir un Projet<br>Enregistrer le Projet<br>Enregistrer le Projet sous<br>Add Layer                                                  | Aide |
| Carte Thème Edition Utilitaires<br>Nouveau Projet<br>Ouvrir un Projet<br>Enregistrer le Projet<br>Enregistrer le Projet sous<br>Add Layer<br>Delete Layer                                  | Aide |
| Carte Thème Edition Utilitaires<br>Nouveau Projet<br>Ouvrir un Projet<br>Enregistrer le Projet<br>Enregistrer le Projet sous<br>Add Layer<br>Delete Layer<br>Afficher tout                 | Aide |
| Carte Thème Edition Utilitaires<br>Nouveau Projet<br>Ouvrir un Projet<br>Enregistrer le Projet<br>Enregistrer le Projet sous<br>Add Layer<br>Delete Layer<br>Afficher tout<br>Masquer Tout | Aide |

Pour chaque projet un système d'information géographique utilise et produit de nombreux fichiers liés par des relations complexes. Il est donc impératif de créer un dossier pour chaque projet. Ainsi tous les fichiers relatifs au projet sont dans le dossier "sida". Lorsque le logiciel demandera un emplacement pour une création de fichier, ce dossier sera le seul utilisé. Les fichiers au format shp sont en effet liés à des fichiers portant le même nom mais des extensions différentes.

Dans le menu "Carte" choisir "Nouveau projet".

|                                                                                                    | : | 🗁 sida                                 |                                      |
|----------------------------------------------------------------------------------------------------|---|----------------------------------------|--------------------------------------|
| Choisir l'emplacement créé pour les données et donner un nom au projet.<br>l'extension .ttkgp est ajoutée automatiquement.<br>A chaque démarrage de ce projet, il faudra choisir le fichier sida.ttkgp. |   |                                        |                                      |
|                                                                                                    |   | Nom du fichier :<br>Fichiers de type : | sida.ttkgp<br>Projets fGIS (*.ttkgp) |

Le projet est actuellement vide. La première action à effectuer est d'incorporer une image qui servira de fond. Cette image peut être une carte, un plan ou une photo aérienne scannés nous avons choisi pour notre part d'utiliser comme fond le fichier CNTRY94.shp

Dans le menu "Carte" choisir "Ajouter un thème" Choisir le dossier et le fichier CNTRY94.shp

Carte Thème Edition Utilitaires Aide Nouveau Projet... Ouvrir un Projet... Enregistrer le Projet Enregistrer le Projet sous... Ajouter un Thème

Supprimer un Thème

Afficher tout

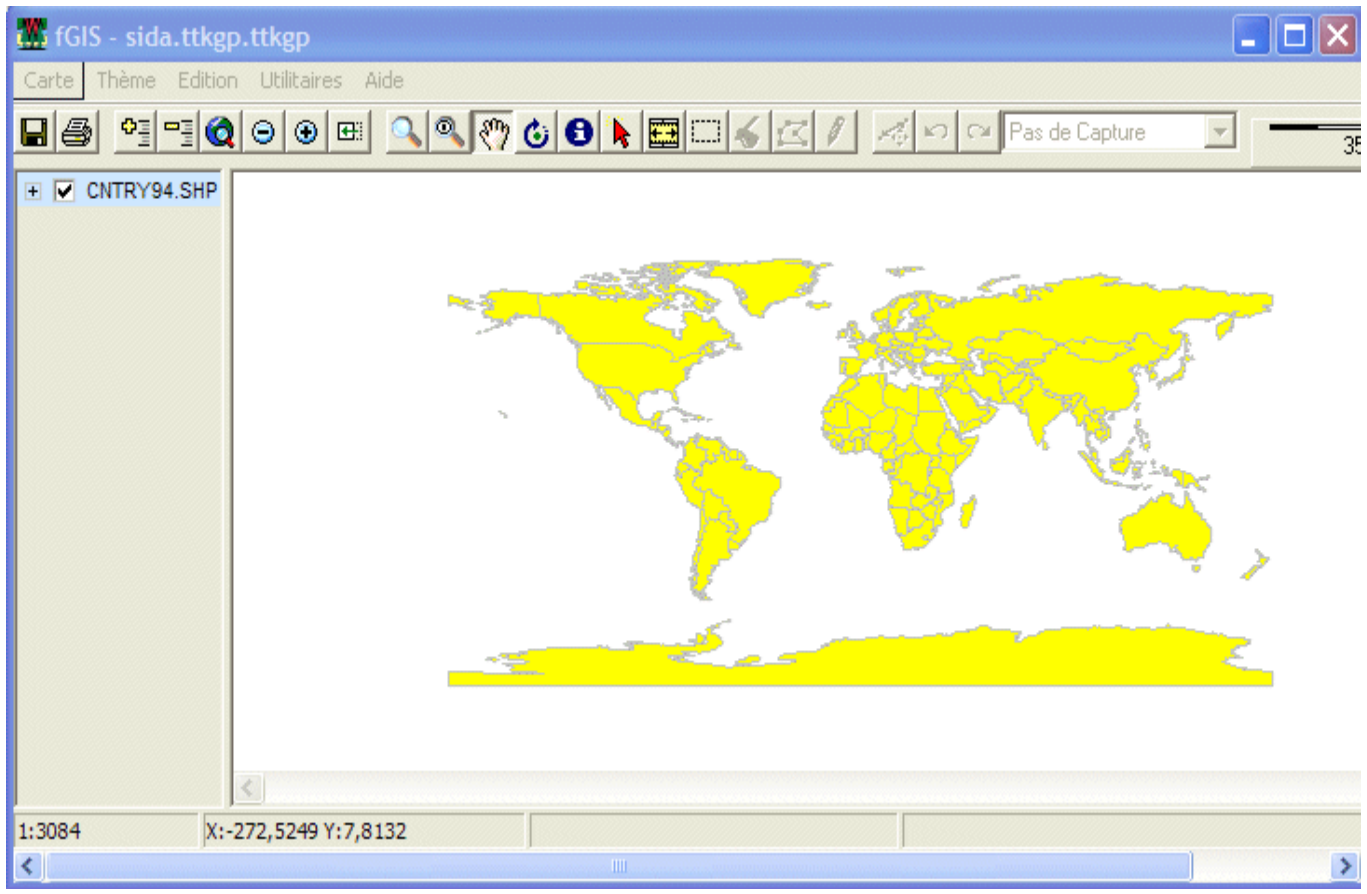

L'image s'affiche dans la fenêtre de droite tandis que la coche dans le menu à gauche indique que l'image est visible. Le fond bleu indique qu'elle est active.

En promenant le pointeur sur l'image, les coordonnées du lieu pointé s'affichent en bas à gauche. Ce sont les coordonnées géodésiques en degrés décimaux.

Sauvegarder le projet avant de sortir du logiciel.

**Retour** 

## Découpage d'une sélection des pays étudiés

Il n'est pas souhaitable de manipuler la totalité de la carte. Il faut dans un premier temps afficher la partie de la carte qui nous intéresse avec un zoom suffisant. Nous allons ensuite créer un nouveau thème surfacique pour définir un polygone incluant tous les pays à étudier.

Carte Thème Edition Utilitaires Aide Nouveau Projet... 🔍 🖑 🕹 🔁 陆 🗔 Ouvrir un Projet... Enregistrer le Projet Enregistrer le Projet sous... Ajouter un Thème Supprimer un Thème Afficher tout Masquer Tout Unhide All Layers Zoom à l'échelle ۲ Rechercher... Sélection Spatiale Unités de projection du thème Unités d'échelle Couleur de fond... Utiliser l'Indexation R-Tree Show Overview Map Nouveau Thème Nouveau Thème Ponctuel... Exporter la Vue vers une Image... Nouveau Thème Linéaire... Nouveau Thème Surfacique.. Exporter la Légende vers une Image...

Après avoir donné un nom au thème créé (ici le thème s'appellera "sélection") utiliser le bouton en forme de crayon

1

pour tracer point par point le polygone d'encadrement des pays.

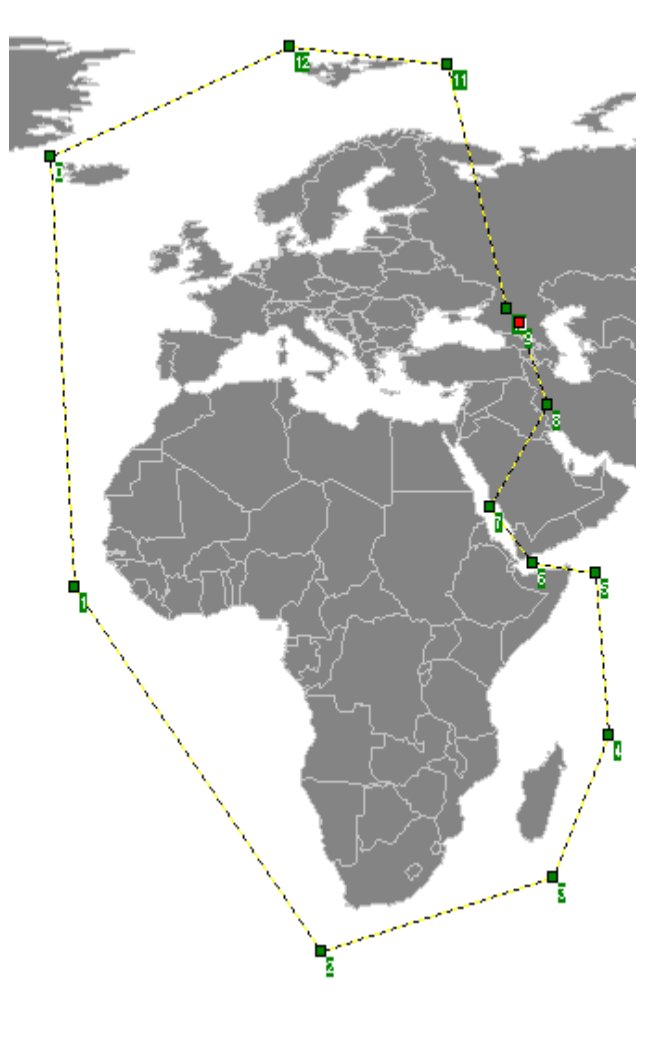

Une fois la création terminée, le polygone recouvre la sélection. Pour ajuster ses contours il est préférable de rendre la surface transparente.

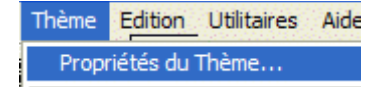

Cela est possible en utilisant "Thème" puis "Propriétés du thème"

| Vector: C       | :\donnée        | sSIG\si       | ida\se | lect |
|-----------------|-----------------|---------------|--------|------|
| Layer   9       | Section   Re    | enderer       | Area   | L    |
| Area            | <u>O</u> utline | Smart         | size   |      |
| <u>P</u> attern |                 | <u>B</u> itma | p      |      |
| TRANSP          | PAREN 💌         |               |        |      |
|                 |                 |               |        |      |

et en sélectionnant dans l'onglet "Area" la forme "TRANSPARENT"

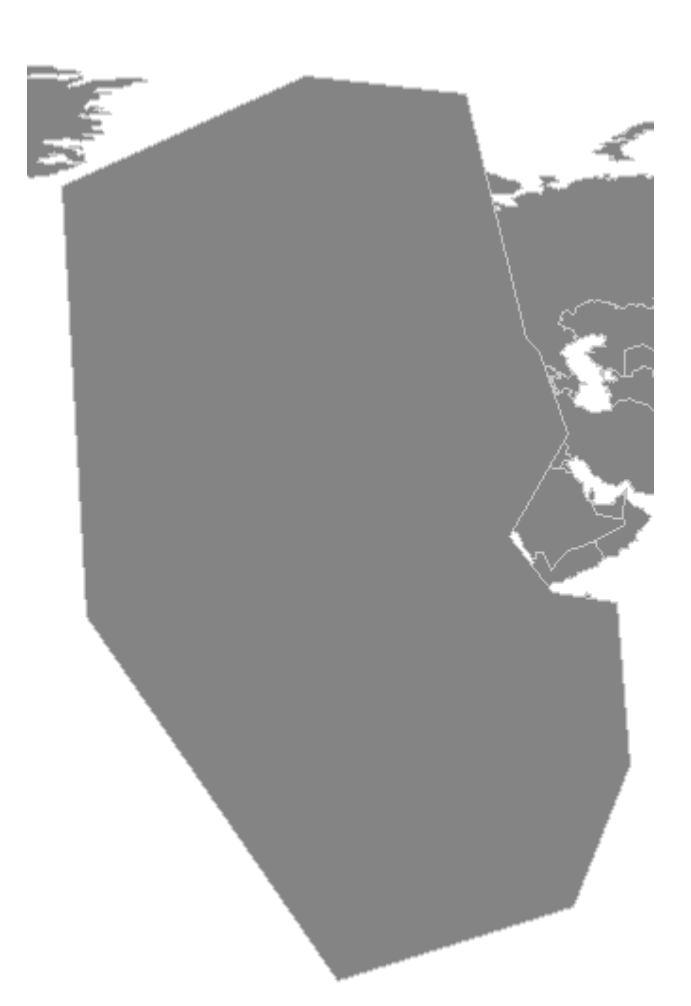

Après avoir cliqué sur "Thème" puis " Fin de mise à jour" il faut placer le thème "sélection" en surbrillance dans la colonne de gauche et cliquer sur la flèche de sélection :

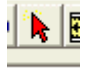

Cliquer sur le polygone de sélection qui passe alors en jaune.

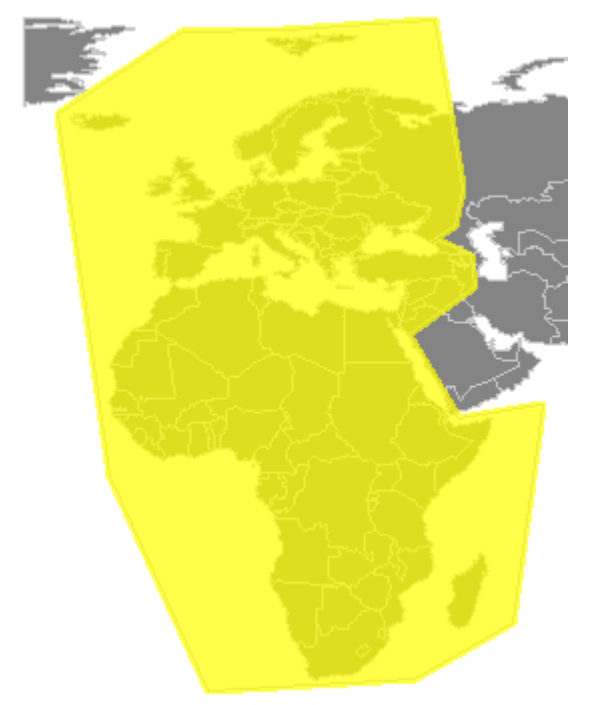

La commande "Fichier" puis "Sélection spatiale" ouvre une boîte de dialogue permettant de régler les paramètres de la sélection.

On voit ici que les entités du thème eurafre qui sont complètement incluses dans l'entité sélectionnée du thème "sélection" seront sélectionnées.

Il faut alors cliquer sur "Sélection" et fermer la boîte de dialogue.

|          | Carte | Thème       | Edition     | Utilitaires | Aide |   |
|----------|-------|-------------|-------------|-------------|------|---|
|          | Nou   | veau Pro    | jet         |             |      |   |
| ڊ<br>ڊ   | Ouv   | rir un Pro  | jet         |             |      |   |
| a        | Enre  | egistrer le | e Projet    |             |      |   |
|          | Enre  | egistrer le | e Projet so | ous         |      |   |
|          | Ajou  | uter un Th  | nème        |             |      |   |
| <u>م</u> | Sup   | primer un   | Thème       |             |      |   |
| C        | Affi  | ther tout   |             |             |      |   |
|          | Mas   | quer Tou    | t           |             |      |   |
|          | Unh   | ide All La  | yers        |             |      |   |
|          | Zoo   | m à l'éche  | elle        |             |      | Þ |
|          | Red   | hercher     |             |             |      |   |
|          | Séle  | ction Spa   | itiale      |             |      |   |
|          |       |             |             |             |      |   |

| électionner les entités du thème       | Zone Visible   | Sélection                                                                                                    |
|----------------------------------------|----------------|----------------------------------------------------------------------------------------------------|
| eurafre.shp 📃                          | C Zone Entière |                                                                                                    |
| ui<br>sont complétement contenues dans | Cadrer su      | <ul> <li>Nouvel ensemble</li> <li>Ajouter à la Sélection</li> <li>Dans la Sélection</li> <li>Retirer de la Sélection</li> </ul> |
| les entités sélectionnées de           |                |                                                                                                    |

Le résultat de la sélection spatiale n'apparaît pas dans la fenêtre. Pour vérifier la validité de la sélection, il faut alors supprimer l'affichage du thème sélection en décochant son nom dans la liste de thèmes.

| Xaîte | Thème     | Edition | Utilitaires | Aide |          |
|-------|-----------|---------|-------------|------|----------|
|       |           | = 0     |             | •    | <b>)</b> |
|       | selection | .shp    |             |      |          |
| - 🔽   | eurafre.s | shp     |             |      |          |
|       |           |         |             |      |          |

Les entités sélectionnées apparaissent alors en jaune.

Il est maintenant possible de créer un nouveau fichier .shp en exportant le thème.

| Thème Edition Utilitaires Aide          |
|-----------------------------------------|
| Propriétés du Thème                     |
| Cadrer sur le Thème                     |
| Zoom sur la Sélection                   |
| Désélectionner                          |
| Sélection de la dernière entité         |
| Monter le Thème                         |
| Descendre le Thème                      |
| Hide                                    |
| Changer le Nom du Thème                 |
| Enregistrer les Propriétés du Thème     |
| Ouvrir la Table du fichier 'Shapefile'. |
| Image Valeurs de Transparence           |
| Exporter un Thème                       |

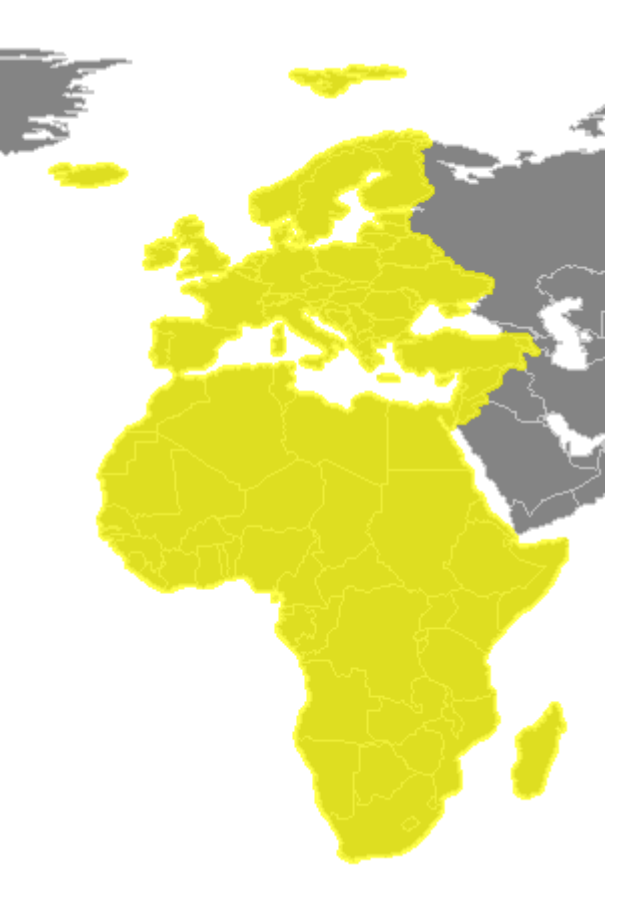

Le paramétrage de l'exportation permet de n'exporter que la sélection.

En cliquant sur "OK" la boîte d'enregistrement permet de créer le fichier europe\_afrique.shp

| europe_afrique     | • |
|--------------------|---|
| Shapefiles (*.shp) | • |

| Exporter un Thème 🛛 🔀                   |  |  |  |
|-----------------------------------------|--|--|--|
| Choix de l'extension d'export           |  |  |  |
| Extension du thème entier               |  |  |  |
| C Contact avec zone visible             |  |  |  |
| © <u>D</u> écoupe par zone visible      |  |  |  |
| 🔽 que la Sélection                      |  |  |  |
| Sélectionner la <u>n</u> ature du thème |  |  |  |
| Tout type d'éléments 📃 💌                |  |  |  |
|                                         |  |  |  |
| <u>O</u> K <u>A</u> nnuler              |  |  |  |
|                                         |  |  |  |

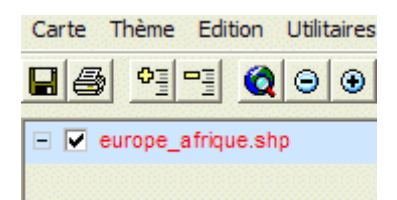

En utilisant les boutons de retrait ou d'addition de thèmes on retirera tous les thèmes précédents et on affichera le thème "europe\_afrique" uniquement.

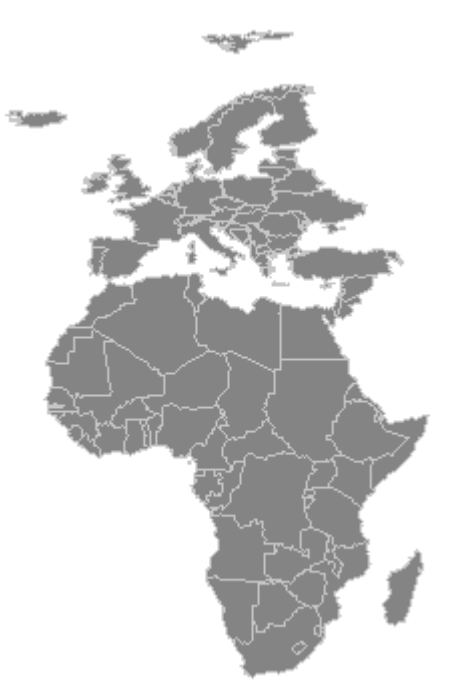

<u>Retour</u>

#### Saisie des données numériques dans fGIS

Les données utilisées par les élèves ont pour la plupart été extraites de "Population et Société" n° 370 de juillet août 2001 et 392 de juillet août 2003. Ces publications reprennent essentiellement des données de la "world population data sheet" du "Population Reference Bureau" des USA (<u>http://www.prb.org</u>) et de la division des populations des Nations Unies (<u>http://esa.un.org/unpp</u>) Nous verrons plus loin qu'il est possible d'intégrer ces données sous la forme de tableaux informatiques dans fGIS.

Pour des raisons de compréhension de la démarche, il a d'abord été procédé à une saisie manuelle des données.

Chaque fichier shp est associé à une base de données à laquelle il est possible d'ajouter et de renseigner des champs.

La première manoeuvre consiste à rendre le thème actif et apparent. Il faut donc que que le thème soit coché et s'affiche sur fond bleu.

Par "Edition" et "Mise à jour" la modification devient possible.

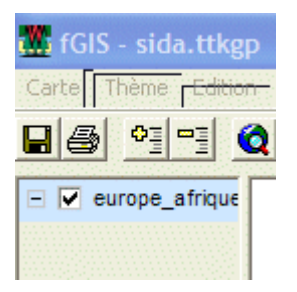

| ı.ttkgp | o.ttkgp          |
|---------|------------------|
| Edition | Utilitaires Aide |
| Mis     | e à jour         |
| Fin     | de Mise à jour   |
| Fer     | mer l'Entité     |
|         | 1 or 1-3         |

Le bouton d'information des pays. Il se met à clignoter et un panneau d'information affiche les champs et leur contenu.

|   | Informatio | n 🛛 🔀             |
|---|------------|-------------------|
|   | UID        | 3                 |
|   | AREA       | 212659,463        |
|   | NAME       | France            |
|   | ABBREVN    | France            |
|   | FIPS_COD   | FR                |
| ۱ | WB_CNTR    | FRA               |
|   |            |                   |
|   |            |                   |
|   |            |                   |
|   |            | ()(OK)() (Cancel) |
|   |            |                   |
|   | Informatio | n 🛛               |
|   | UID        | 3                 |
|   | AREA       | 212659,463        |

NAME

France

ABBREVN/ France

FIPS\_COD FR

WB\_CNTR FRA

Un clic droit sur ce panneau permet d'ajouter un champ (Add field)

Dans la boîte de dialogue définir le nom du champ en n'utilisant que 12 caractères ordinaires au maximum (pas d'accent, d'espace, ni de ponctuation).

Le type du champ est très important. Le type "number" correspond à des valeurs numériques simples avec un nombre de décimales fixes. "String" correspond à des caractères alphanumériques, "Float" permet de saisir des nombres décimaux avec un nombre variable de décimales.

Une fois le champ créé, il faut le remplir avec des données correspondant au type du champ.

Une fois tous les champs créés, il faut les renseigner en faisant un double clic sur chacun des pays à documenter et en remplissant les champs.

L'opération se termine avec la fin de mise à jour.

| Modify field "POPUL | ATION2       |               |                | X   |
|---------------------|--------------|---------------|----------------|-----|
| <u>N</u> ame        | <u>Т</u> уре | <u>W</u> idtł | n <u>D</u> eci | mal |
| POPULA2001          | Number       | 19            | ÷2             | -   |
|                     | Ca           | incel [       | ОК             |     |

Add field ... Modify field ... Delete field ...

| Information         | ×          |
|---------------------|------------|
| UID                 | 3          |
| AREA                | 212659,463 |
| NAME                | France     |
| ABBREVNAME          | France     |
| FIPS_CODE           | FR         |
| WB_CNTRY            | FRA        |
| POPULA2001          | 59,2       |
|                     |            |
|                     |            |
|                     | (Cancel)   |
| Edition Utilitairee | Aido       |
| Edition Outraires   | Alue       |

Mise à jour Fin de Mise à jour Fermer l'Entité Si l'on désire travailler directement sur la base de données associée, il faut faire un clic droit sur le nom du thème et sélectionner "Ouvrir la Table du fichier Shapefile", le mode "Mise à jour" étant fermé.

La base s'affiche sous la forme d'un tableau. Il faut ensuite cliquer sur "Edition" et cliquer sur la case à modifier pour entrer la nouvelle valeur en respectant le type du champ.

Ne pas oublier de sauvegarder les résultats avant de quitter le projet.

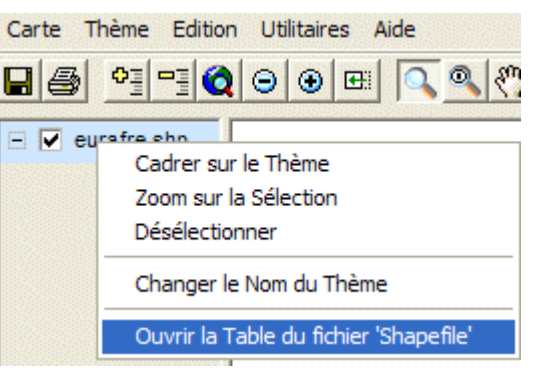

| į, | 🌃 europe_afrique.shp Table d'attributs (C:\donnéesSIG\sida\europe 🔳 🗖 |              |                          |              |           |          |            |   | × |
|----|-----------------------------------------------------------------------|--------------|--------------------------|--------------|-----------|----------|------------|---|---|
| F  | ab                                                                    | le Sélection | Champ Aide               |              |           |          |            |   |   |
|    | •                                                                     | Edition      | Chercher                 | Ecrire       |           |          |            |   | ^ |
| Ľ, | ×0                                                                    | ×/93         |                          | Filtre       |           |          |            |   |   |
|    |                                                                       | AREA         | NAME                     | ABBREVNAME   | FIPS_CODE | WB_CNTRY | POPULA2001 | ^ |   |
|    |                                                                       | 1041,095     | Luxembourg               | Luxembourg   | LU        | LUX      | 0,45       |   |   |
|    |                                                                       | 16004,784    | Switzerland              | Switzerland  | SZ        | CHE      | 1,1        | - |   |
|    |                                                                       | 212659,463   | France                   | France       | FR        | FRA      | 59,2       |   |   |
|    |                                                                       | 3544,955     | Cyprus                   | Cyprus       | CY        | CYP      | 0,88       |   |   |
|    |                                                                       | 102597,218   | Western Sahara           | W Sahara     | WI        |          | 0,25       |   |   |
|    |                                                                       | 482376,547   | Mali                     | Mali         | ML        | MLI      | 11         |   |   |
|    |                                                                       | 456456,926   | Niger                    | Niger        | NG        | NER      | 10,4       |   |   |
| ł. |                                                                       | 489736,466   | Chad                     | Chad         | CD        | TCD      | 8,7        |   |   |
|    |                                                                       | 106765,376   | Burkina Faso             | Burkina Faso | UV        | HVO      | 12,3       |   |   |
| Ĩ  |                                                                       | 243895,04    | Central African Republic | Cent Af Rep  | СТ        | CAF      | 3,6        |   |   |
|    |                                                                       | 26678,748    | Sierra Leone             | Sierra Leone | SL        | SLE      | 5,4        |   |   |
|    |                                                                       | 35151,597    | Liberia                  | Liberia      | LI        | LBR      | 3,2        |   |   |
| <  |                                                                       | 005004-047   | <b>_</b> .               | i            |           |          | 50.0       | > |   |

<u>Retour</u>

## Téléchargement de données tabulaires

La saisie manuelle de données est une manoeuvre longue et fastidieuse. Elle s'impose si les documents sont sur papier mais il est possible d'intégrer des données informatiques collectées sur Internet sous la forme de fichiers. Pour les populations, le site de l'INED présente les mêmes données que la feuille d'information Population et Sociétés sous la forme de tableaux au format html. Pour faciliter des démarches d'enregistrement des pages il faut éviter d'utiliser Internet Explorer qui ne respecte pas les noms des fichiers d'origines. Nous avons utilisé Netscape 7

Pour accéder aux données classées par région utiliser les commandes cicontre.

http://www.ined.fr/index.html

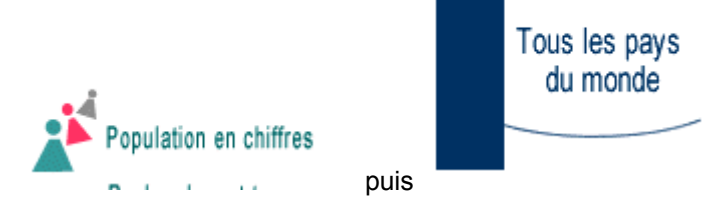

Sur la carte du monde cliquer le continent à étudier.

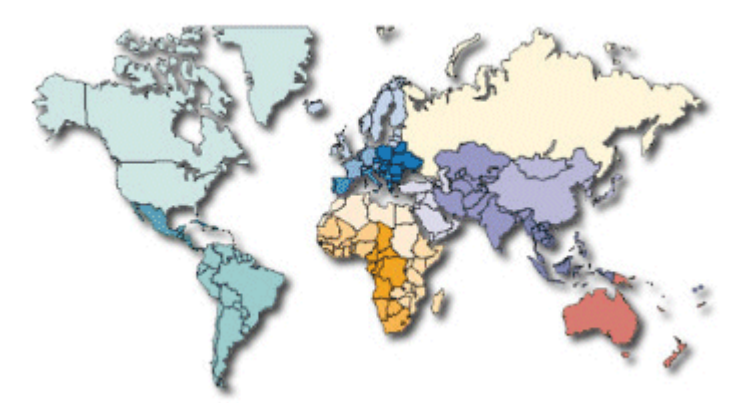

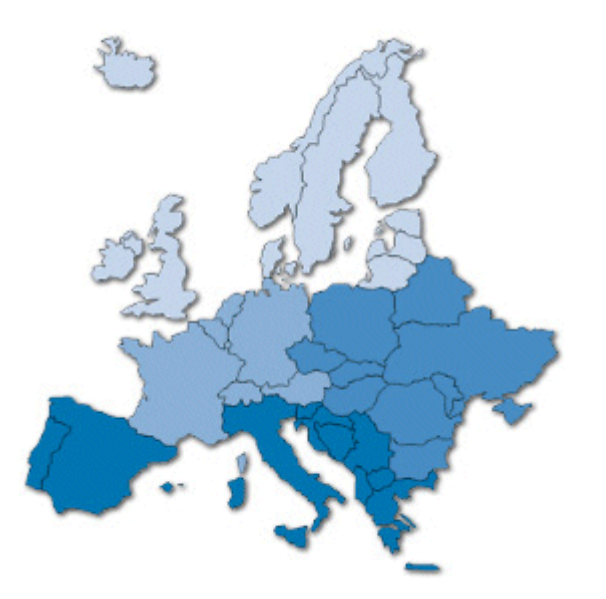

Faire de même sur la carte de l'Europe pour étudier une zone particulière.

Les données s'affichent en tableau. Elles correspondent strictement à l'édition sur papier.

| Pays<br>ou entités       | Superficie<br>en milliers<br>de km2 | Population<br>mi-2003<br>en millions | Taux<br>de<br>natalité<br>pour<br>1000<br>habitants | Taux de<br>mortalité<br>pour 1000<br>habitants | Projection<br>de la<br>population<br>en 2025<br>en millions | Taux de<br>mortalité<br>infantile<br>pour 1000<br>naissances | Indice<br>synthétique<br>de<br>fécondité<br>enfants par<br>femme | <<br>15<br>ans<br>en<br>% | ><br>64<br>ans<br>en<br>% | Espér<br>de vie<br>naiss<br>en an<br>H | ance<br>à la<br>ance<br>nées<br>F | PNB<br>p.p.a/hab.<br>en 2001<br>en dollars<br>US | Proportion<br>des 15-49<br>ans<br>infectés<br>par le VIH<br>en % | Disponibilité<br>des données |
|--------------------------|-------------------------------------|--------------------------------------|-----------------------------------------------------|------------------------------------------------|-------------------------------------------------------------|--------------------------------------------------------------|------------------------------------------------------------------|---------------------------|---------------------------|----------------------------------------|-----------------------------------|--------------------------------------------------|------------------------------------------------------------------|------------------------------|
| MONDE                    | 134 288                             | 6 314                                | 22                                                  | 9                                              | 7907                                                        | 55                                                           | 2,8                                                              | 30                        | 7                         | 65                                     | 69                                | 7160                                             | 1,2                                                              | -                            |
| EUROPE                   | 23 015                              | 727                                  | 10                                                  | 12                                             | 722                                                         | 8                                                            | 1,4                                                              | 17                        | 15                        | 70                                     | 78                                | 16270                                            | 0,4                                                              | -                            |
| EUROPE<br>SEPTENTRIONALE | 1752                                | 95                                   | 11                                                  | 10                                             | 101                                                         | 5                                                            | 1,6                                                              | 19                        | 16                        | 75                                     | 80                                | 23620                                            | 0,1                                                              | -                            |
| Danemark                 | 43                                  | 5,4                                  | 12                                                  | 11                                             | 5,9                                                         | 5                                                            | 1,7                                                              | 19                        | 15                        | 75                                     | 79                                | 28490                                            | 0,2                                                              | A                            |
| Estonie                  | 45                                  | 1,4                                  | 9                                                   | 14                                             | 1,2                                                         | 9                                                            | 1,3                                                              | 17                        | 16                        | 65                                     | 76                                | 9650                                             | 1,0                                                              | В                            |
| Finlande                 | 339                                 | 5,2                                  | 11                                                  | 9                                              | 5,3                                                         | 3                                                            | 1,7                                                              | 18                        | 15                        | 75                                     | 82                                | 24030                                            | 0,1                                                              | A                            |
| Irlande                  | 70                                  | 4,0                                  | 15                                                  | 8                                              | 4,5                                                         | 6                                                            | 2,0                                                              | 21                        | 11                        | 75                                     | 80                                | 27170                                            | 0,1                                                              | A                            |
| Islande                  | 103                                 | 0,3                                  | 14                                                  | 6                                              | 0,3                                                         | 3                                                            | 1,9                                                              | 23                        | 12                        | 78                                     | 82                                | 28850                                            | 0,2                                                              | A                            |
| Lettonie                 | 65                                  | 2,3                                  | 9                                                   | 14                                             | 2,2                                                         | 11                                                           | 1,2                                                              | 17                        | 15                        | 65                                     | 76                                | 7760                                             | 0,4                                                              | В                            |
| Lituanie                 | 65                                  | 3,5                                  | 9                                                   | 12                                             | 3,5                                                         | 8                                                            | 1,2                                                              | 19                        | 14                        | 66                                     | 77                                | 8350                                             | 0,1                                                              | В                            |
| Norvège                  | 324                                 | 4,6                                  | 12                                                  | 10                                             | 5,1                                                         | 4                                                            | 1,7                                                              | 20                        | 15                        | 76                                     | 82                                | 29340                                            | 0,1                                                              | A                            |
| Royaume-Uni              | 245                                 | 59,2                                 | 11                                                  | 10                                             | 62,9                                                        | 5                                                            | 1,6                                                              | 19                        | 16                        | 75                                     | 80                                | 24340                                            | 0,1                                                              | A                            |
| Suède                    | 450                                 | 9,0                                  | 11                                                  | 11                                             | 9,6                                                         | 4                                                            | 1,6                                                              | 18                        | 17                        | 78                                     | 82                                | 23800                                            | 0,1                                                              | A                            |
| Notes                    |                                     |                                      |                                                     |                                                |                                                             |                                                              |                                                                  |                           |                           |                                        |                                   |                                                  |                                                                  |                              |

| Fichier Edition Afficher A         | lerà Si <u>gn</u> ets ( |  |  |  |  |  |  |  |
|------------------------------------|-------------------------|--|--|--|--|--|--|--|
| Nouv <u>e</u> au                   | +                       |  |  |  |  |  |  |  |
| Ouvrir une adresse Web             | Ctrl+Maj+L              |  |  |  |  |  |  |  |
| Ouv <u>r</u> ir un fichier Ctrl+O  |                         |  |  |  |  |  |  |  |
| <u>F</u> ermer l'onglet            | Ctrl+W                  |  |  |  |  |  |  |  |
| Fermer la fenêtre                  | Ctrl+Maj+W              |  |  |  |  |  |  |  |
| Enregistrer la page sous           | Ctrl+S                  |  |  |  |  |  |  |  |
| En <u>r</u> egistrer le cadre sous | •                       |  |  |  |  |  |  |  |
| Modifier la <u>p</u> age           | Ctrl+E                  |  |  |  |  |  |  |  |
| Mi <u>s</u> e en page              |                         |  |  |  |  |  |  |  |
| Aperçu avant impression            |                         |  |  |  |  |  |  |  |
| Imprimer                           | Ctrl+P                  |  |  |  |  |  |  |  |
| Travailler <u>h</u> ors ligne      |                         |  |  |  |  |  |  |  |
| Quitter                            | Ctrl+Q                  |  |  |  |  |  |  |  |

La page du site de l'INED est divisée en deux fenêtres. Il faut cliquer sur la fenêtre qui contient le tableau avant d'activer la commande "Enregistrer le cadre sous" du menu "Fichier".

On choisira alors d'enregistrer le fichier sous son nom d'origine qui est explicite.

| Nom du fichier : | europesept03.htm   | ▼ Enregistrer |
|------------------|--------------------|---------------|
| Type :           | Page Web, complète | ✓ Annuler     |

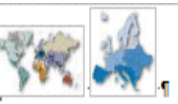

# Europe orientale

Le fichier europesept03.htm étant maintenant présent sur le disque dur de l'ordinateur nous l'avons ouvert avec OpenOffice.org 1.1. La partie intéressante du tableau est ensuite sélectionnée et copiée dans le presse papier

|   | Édition          | <u>A</u> ffichage    | Insertion   | Forma <u>t</u> | <u>O</u> utils |
|---|------------------|----------------------|-------------|----------------|----------------|
| 1 | Ð                | <u>I</u> mpossible d | 'annuler    |                | Ctrl+Z         |
|   | - <del>7</del> 2 | Impossible <u>d</u>  | e restaurer |                | Ctrl+Y         |
| 1 | A <sub>A</sub>   | R <u>é</u> péter     |             |                |                |
| I | X                | <u>C</u> ouper       |             |                | Ctrl+X         |
| 1 | e b              | Co <u>p</u> ier      |             |                | Ctrl+C         |
|   | - <b>1</b> 0-    |                      |             |                |                |

| -  | Pays<*<br>ou∙entités•¶   | Superficie<br>en millers de<br>km2*¶ | Populatio<br>n < *<br>mi-2003<*<br>en-millions* | Taux<br>de<br>natali<br>té«°<br>pour<br>1000<br>habitant<br>s·¶ | Taux<br>de<br>morta<br>lité<br>pour<br>1000<br>habitant<br>s·¶ | Projection<br>de·la<br>populatio<br>n·en·2025<br>en·millions·¶ | de<br>morta<br>lité<br>infant<br>ile+<br>pour<br>1000<br>naissan<br>ces¶ | synthé<br>tique<br>de<br>fécond<br>ité«<br>entants<br>par<br>femme:¶ | <-15<br>ans<br>en-%-1 | >-64<br>ans<br>en-%:¶ | Espéran<br>de vie à<br>naissan<br>en année<br>H | ce<br>ce<br>s <sup>c '</sup> | PNB<br>ab.↔<br>en<br>2001<br>en<br>dollars<br>US·¶ | Proportio<br>n·des·15-<br>49·ans<br>infectés<br>par·le·VIH<br>en·%·¶ | Disponibilité<br>des-données† |
|----|--------------------------|--------------------------------------|-------------------------------------------------|-----------------------------------------------------------------|----------------------------------------------------------------|----------------------------------------------------------------|--------------------------------------------------------------------------|----------------------------------------------------------------------|-----------------------|-----------------------|-------------------------------------------------|------------------------------|----------------------------------------------------|----------------------------------------------------------------------|-------------------------------|
|    | MONDE                    | 134-288                              | 6-314                                           | 22'                                                             | 9                                                              | 7907-                                                          | 55                                                                       | 2,8                                                                  | 30                    | 7'                    | 651                                             | 691                          | 7160                                               | 1,2                                                                  | · _                           |
|    | EUROPE¶                  | 23-015                               | 727                                             | 10                                                              | 12                                                             | 7224                                                           | 8                                                                        | 1,4                                                                  | 17                    | 15/                   | 70                                              | 781                          | 16270                                              | 0,4                                                                  | <b>ب</b>                      |
|    |                          | 188351                               | 301                                             | 9                                                               | 14                                                             | 2854                                                           | 134                                                                      | 1,24                                                                 | 184                   | 134                   | 634                                             | 744                          | 7170                                               | 0,6                                                                  |                               |
|    | Biélorussie¶             | 2081                                 | 9,9                                             | 9                                                               | 14                                                             | 9,44                                                           | 9                                                                        | 1,31                                                                 | 184                   | 141                   | 63.1                                            | 754                          | 7630                                               | 0,3                                                                  |                               |
| i  | Bulgarie¶                | 1111                                 | 7,5                                             | 8                                                               | 14                                                             | 6,01                                                           | 14                                                                       | 1,21                                                                 | 15                    |                       | 694                                             | 754                          | 6740                                               | 0,0                                                                  |                               |
|    | Hongrie                  | 931                                  | 10,1                                            | 10                                                              | 13                                                             | 8,91                                                           | 74                                                                       | 1,31                                                                 | 16                    | 15'                   | 68.1                                            | 764                          | 11990                                              | 0,1                                                                  |                               |
|    | Moldavie¶                | 341                                  | 4,3                                             | 9                                                               | 9                                                              | 4,61                                                           | 16                                                                       | 1,34                                                                 | 224                   |                       | 65 1                                            | 724                          | 2300                                               | 0,2                                                                  |                               |
| į. | Pologne¶                 | 324                                  | 38,6'                                           | 10                                                              | 9                                                              | 38,61                                                          | 8                                                                        | 1,31                                                                 | 18                    | 131                   | 70 1                                            | 784                          | 9370                                               | 0,1                                                                  |                               |
| Ĩ  | Roumanie¶                | 2394                                 | 21,6                                            | 10                                                              | 12                                                             | 20,64                                                          | 18                                                                       | 1,21                                                                 | 18                    | 141                   | 67.1                                            | 744                          | 5780                                               | 0,0                                                                  |                               |
| ł  | Russie¶                  | 17095                                | 145,5                                           | 10                                                              | 16                                                             | 136,91                                                         | 15                                                                       | 1,31                                                                 | 184                   | 131                   | 594                                             | 724                          | 6880                                               | 0,9                                                                  | B                             |
| ł  | Slovaquie¶               | 491                                  | 5,4                                             | 10                                                              | 10                                                             | 5,24                                                           | 6                                                                        | 1,24                                                                 | 19                    |                       | 70.1                                            | 784                          | 11780                                              | 0,0                                                                  |                               |
|    | Tchèque<br>(République)¶ | 79                                   | 10,2'                                           | 9                                                               | 11                                                             | 10,1 1                                                         | 4                                                                        | 1,21                                                                 | 16*                   | 141                   | 724                                             | 78.4                         | 14320                                              | 0,0                                                                  |                               |
|    | Ukraine¶                 | 6041                                 | 47,8                                            | 8                                                               | 15                                                             | 45,14                                                          | 11                                                                       | 1,14                                                                 | 174                   | 141                   | 624                                             | 744                          | 4270                                               | 1,0                                                                  | B                             |
|    | Mater .                  |                                      |                                                 |                                                                 |                                                                |                                                                |                                                                          |                                                                      |                       |                       |                                                 |                              |                                                    |                                                                      |                               |

Notes ¶

Par la commande

"Fichier"/"Nouveau"/ "classeur" il est possible d'ouvrir une feuille de calcul.

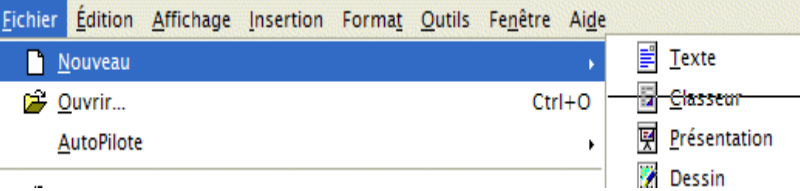

Le pointeur étant positionné sur la cellule A1, le contenu du presse papier est collé dans la feuille de calcul.

|                 | -                                                   |                      |
|-----------------|-----------------------------------------------------|----------------------|
| <u>É</u> ditior | Affichage Insertion                                 | Forma <u>t</u> Outil |
| Ð               | Impossi <u>b</u> le d'annuler                       | Ctrl+Z               |
| <b>₽</b><br>194 | <u>I</u> mpossible de restaurer<br>R <u>é</u> péter | Ctrl+Y               |
| Ж               | <u>C</u> ouper                                      | Ctrl+X               |
| 6               | Co <u>p</u> ier                                     | Ctrl+C               |
| <u></u>         | C <u>o</u> ller                                     | Ctrl+V               |
|                 |                                                     |                      |

| sse        |    |            |     |      |    |    |      |    |     |    |    |    |    |       |     |
|------------|----|------------|-----|------|----|----|------|----|-----|----|----|----|----|-------|-----|
| e de       |    | A          | В   | С    | D  | E  | F    | G  | н   | 1  | J  | K  | L  | М     | N   |
|            | 1  | Danemark   | 43  | 5,4  | 12 | 11 | 5,9  | 5  | 1,7 | 19 | 15 | 75 | 79 | 28490 | 0,2 |
| mat Outils | 2  | Estonie    | 45  | 1,4  | 9  | 14 | 1,2  | 9  | 1,3 | 17 | 16 | 65 | 76 | 9650  | 1   |
|            | 3  | Finlande   | 339 | 5,2  | 11 | 9  | 5,3  | 3  | 1,7 | 18 | 15 | 75 | 82 | 24030 | 0,1 |
| Ctrl+Z     | 4  | Irlande    | 70  | 4    | 15 | 8  | 4,5  | 6  | 2   | 21 | 11 | 75 | 80 | 27170 | 0,1 |
| Ctrl+Y     | 5  | Islande    | 103 | 0,3  | 14 | 6  | 0,3  | 3  | 1,9 | 23 | 12 | 78 | 82 | 28850 | 0,2 |
|            | 6  | Lettonie   | 65  | 2,3  | 9  | 14 | 2,2  | 11 | 1,2 | 17 | 15 | 65 | 76 | 7760  | 0,4 |
|            | 7  | Lituanie   | 65  | 3,5  | 9  | 12 | 3,5  | 8  | 1,2 | 19 | 14 | 66 | 77 | 8350  | 0,1 |
|            | 8  | Norvège    | 324 | 4,6  | 12 | 10 | 5,1  | 4  | 1,7 | 20 | 15 | 76 | 82 | 29340 | 0,1 |
| Ctrl+X     | 9  | Royaume-U+ | 245 | 59,2 | 11 | 10 | 62,9 | 5  | 1,6 | 19 | 16 | 75 | 80 | 24340 | 0,1 |
| Ctrl+C     | 10 | Suède      | 450 | 9    | 11 | 11 | 9,6  | 4  | 1,6 | 18 | 17 | 78 | 82 | 23800 | 0,1 |
| ourro      |    |            |     |      |    |    |      |    |     |    |    |    |    |       |     |

| europe03                             | • |
|--------------------------------------|---|
| Microsoft Excel 97/2000/XP (xls;xlw) | • |
|                                      |   |

On renouvelle l'opération pour l'ensemble des pays étudiés en plaçant chaque fois les nouvelles données sous les précédentes. Le fichier ainsi constitué est enregistré au format xls ou sxc.

#### <u>Retour</u>

# Traitement de données tabulaires avant intégration

fGIS peut intégrer des données tabulaires à condition qu'elles soient au format dBase ou Access. Ne possédant ni l'un ni l'autre de ces logiciels au lycée nous avons fabriqué des fichiers dBASE avec le tableur d'OpenOffice.org

| 1                | Formater les o                           | ellules                 |          | 22     |                              |                               |                                 |                             |                              |                                 |                                   |                                       |                                      |                        |
|------------------|------------------------------------------|-------------------------|----------|--------|------------------------------|-------------------------------|---------------------------------|-----------------------------|------------------------------|---------------------------------|-----------------------------------|---------------------------------------|--------------------------------------|------------------------|
| 2<br>3<br>4<br>5 | Hauteur <u>d</u> e lig<br>Hauteur de lig | ne<br>ne <u>o</u> ptima | ıle      |        | Dans u<br>de cha<br>droit su | ne bas<br>mp et u<br>ır le nu | se de do<br>un forma<br>méro de | nnées<br>at de d<br>e ligne | , chaqu<br>onnées<br>et insé | ie cham<br>s. Pour a<br>rer une | p doit ê<br>attribuei<br>ligne er | etre identi<br>r un nom,<br>n premièr | fié par u<br>, faire ur<br>e positio | n nom<br>n clic<br>on. |
| 6                | Insérer des lig                          | nes                     |          |        |                              |                               |                                 |                             |                              |                                 |                                   |                                       |                                      |                        |
|                  | A                                        | В                       | С        | D      | E                            | F                             | G                               | Н                           | 1                            | J                               | К                                 | L                                     | М                                    | N                      |
| 1                | Pays                                     | Superficie              | Popula03 | Nata03 | Morta03                      | Project03                     | Mortain f03                     | Fecond03                    | Moin1503                     | Plus6503                        | Espeh03                           | Espef03                               | Ppah03                               | Vih03                  |
| 2                | Afrique du Sud                           | 1222                    | 44       | 23     | 14                           | 35,1                          | 57                              | 2,8                         | 34                           | 5                               | 53                                | 54                                    | 10910                                | 20,1                   |
| 3                | Botswana                                 | 582                     | 1,6      | 28     | 25                           | 1                             | 60                              | 3,6                         | 41                           | 4                               | 36                                | 38                                    | 7410                                 | 38,8                   |
| 4                | Lesotho                                  | 30                      | 1,8      | 33     | 22                           | 2,1                           | 89                              | 4,4                         | 43                           | 5                               | 37                                | 38                                    | 2980                                 | 31                     |

Nommer chaque champ en n'utilisant que des caractères ordinaires qui sont les seuls compatibles avec dBASE. Il faut aussi limiter le nombre de caractères à 12.

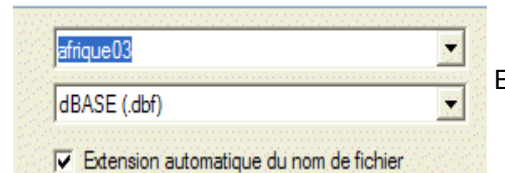

Enregistrer le fichier au format dBASE (.dbf).

Pour réussir à intégrer les nouvelles données à celles qui sont déjà présentes dans la base associée au fichier shp, il faut disposer dans chacune des bases d'un champ présentant le même contenu (la "clé primaire" en langage de spécialistes des base de données). Nous allons utiliser pour cela le champ FIPS-CODE de la base europe\_afrique.dbf qui est associée au fichier europe\_afrique.shp.

Le code FIPS est une convention internationale de désignation des pays, similaire aux numéros de départements pour la France.

| 🏙 europe_afrique.shp Table d'attributs (C:\donnéesSIG\sida\europe 🔳 🗖 🔀 |                                                                                                    |                                                                                                    |                                                                                                    |                                                                                                    |                                                                                                    |                                                                                                    |                                                                                                    |
|-------------------------------------------------------------------------|----------------------------------------------------------------------------------------------------|----------------------------------------------------------------------------------------------------|----------------------------------------------------------------------------------------------------|----------------------------------------------------------------------------------------------------|----------------------------------------------------------------------------------------------------|----------------------------------------------------------------------------------------------------|----------------------------------------------------------------------------------------------------|
| ble Sélection                                                           | Champ Aide                                                                                                    |                                                                                                    |                                                                                                    |                                                                                                    |                                                                                                    |                                                                                                    |                                                                                                    |
| Edition                                                                 | Chercher                                                                                                    | Ecrire                                                                                                    | •                                                                                                    |                                                                                                    |                                                                                                    |                                                                                                    | ^                                                                                                    |
| 0*/93                                                                   |                                                                                                    | Filtre                                                                                                    |                                                                                                    |                                                                                                    |                                                                                                    |                                                                                                    |                                                                                                    |
| AREA                                                                    | NAME                                                                                                    | ABBREVNAME                                                                                                    | FIPS_CODE                                                                                                    | WB_CNTRY                                                                                                    | POPULA2001                                                                                                    | ^                                                                                                    |                                                                                                    |
| 1041,095                                                                | Luxembourg                                                                                                    | Luxembourg                                                                                                    | LU                                                                                                    | LUX                                                                                                    | 0,45                                                                                                    |                                                                                                    |                                                                                                    |
| 16004,784                                                               | Switzerland                                                                                                    | Switzerland                                                                                                    | SZ                                                                                                    | CHE                                                                                                    | 1,1                                                                                                    | -                                                                                                    |                                                                                                    |
| 212659,463                                                              | France                                                                                                    | France                                                                                                    | FR                                                                                                    | FRA                                                                                                    | 59,2                                                                                                    |                                                                                                    |                                                                                                    |
| 3544,955                                                                | Cyprus                                                                                                    | Cyprus                                                                                                    | CY                                                                                                    | CYP                                                                                                    | 0,88                                                                                                    |                                                                                                    |                                                                                                    |
| 102597,218                                                              | Western Sahara                                                                                                    | W Sahara                                                                                                    | WI                                                                                                    |                                                                                                    | 0,25                                                                                                    |                                                                                                    |                                                                                                    |
| 482376,547                                                              | Mali                                                                                                    | Mali                                                                                                    | ML                                                                                                    | MLI                                                                                                    | 11                                                                                                    |                                                                                                    |                                                                                                    |
| 456456,926                                                              | Niger                                                                                                    | Niger                                                                                                    | NG                                                                                                    | NER                                                                                                    | 10,4                                                                                                    |                                                                                                    |                                                                                                    |
| 489736,466                                                              | Chad                                                                                                    | Chad                                                                                                    | CD                                                                                                    | TCD                                                                                                    | 8,7                                                                                                    |                                                                                                    |                                                                                                    |
| 106765,376                                                              | Burkina Faso                                                                                                    | Burkina Faso                                                                                                    | UV                                                                                                    | HVO                                                                                                    | 12,3                                                                                                    |                                                                                                    |                                                                                                    |
| 243895,04                                                               | Central African Republic                                                                                                    | Cent Af Rep                                                                                                    | CT                                                                                                    | CAF                                                                                                    | 3,6                                                                                                    |                                                                                                    |                                                                                                    |
| 26678,748                                                               | Sierra Leone                                                                                                    | Sierra Leone                                                                                                    | SL                                                                                                    | SLE                                                                                                    | 5,4                                                                                                    |                                                                                                    |                                                                                                    |
| 35151,597                                                               | Liberia                                                                                                    | Liberia                                                                                                    | LI                                                                                                    | LBR                                                                                                    | 3,2                                                                                                    |                                                                                                    |                                                                                                    |
| 005004 043                                                              |                                                                                                    | i <b></b> .                                                                                                    |                                                                                                    |                                                                                                    | 50.0                                                                                                    | >                                                                                                    |                                                                                                    |
|                                                                         | europe_af           able         Sélection           2         Edition           0*/93         AREA           1041,095         16004,784           212659,463         3544,955           102597,218         482376,547           456456,926         489736,466           106765,376         243895,04           26678,748         35151,597 | europe_afrique.shp Table d'attable         able       Sélection       Champ       Aide         Edition       Chercher       0*/93       0*/93         AREA       NAME       0*/93       0*/93         AREA       NAME       0*/93       0*/93         16004,784       Switzerland       212659,463       France         3544,955       Cyprus       102597,218       Western Sahara         482376,547       Mali       456456,926       Niger         489736,466       Chad       106765,376       Burkina Faso         243895,04       Central African Republic       26678,748       Sierra Leone         35151,597       Liberia       205001 017       1 | europe_afrique.shp Table d'attributs (C:\de<br>able Sélection Champ Aide         Edition       Chercher       Ecrire         0*/93       Filtre         AREA       NAME       ABBREVNAME         1041,095       Luxembourg       Luxembourg         16004,784       Switzerland       Switzerland         212659,463       France       France         3544,955       Cyprus       Cyprus         102597,218       Western Sahara       W Sahara         482376,547       Mali       Mali         456456,926       Niger       Niger         489736,466       Chad       Chad         106765,376       Burkina Faso       Burkina Faso         243895,04       Central African Republic       Cent Af Rep         26678,748       Sierra Leone       Sierra Leone         3515,1597       Liberia       Liberia | europe_afrique.shp Table d'attributs (C:\donnéesSIG\         able       Sélection       Champ       Aide         Edition       Chercher       Ecrire         0*/93       Filtre         AREA       NAME       ABBREVNAME       FIPS_CODE         1041,095       Luxembourg       LU         16004,784       Switzerland       SZ         212659,463       France       France         7       102597,218       Western Sahara       W Sahara         482376,547       Mali       Mali       ML         456456,926       Niger       Niger       NG         106765,376       Burkina Faso       Burkina Faso       UV         243895,04       Central African Republic       Cent Af Rep       CT         26678,748       Sierra Leone       Sierra Leone       Sierra Leone       SI         3511,597       Liberia       Li       Li       Li | europe_afrique.shp Table d'attributs (C:\donnéesSIG\sida\europ         able       Sélection       Champ       Aide         Edition       Chercher       Ecrire         0*/93       Filtre         AREA       NAME       ABBREVNAME       FIPS_CODE       WB_CNTRY         1041,095       Luxembourg       Luxembourg       LU       LUX         16004,784       Switzerland       SZ       CHE         212659,463       France       France       FR       FRA         3544,955       Cyprus       CY       CYP         102597,218       Western Sahara       W Sahara       WI         482376,547       Mali       Mali       MLI         456456,926       Niger       NG       NER         489736,466       Chad       Chad       CD       TCD         106765,376       Burkina Faso       Burkina Faso       UV       HVO         243895,04       Central African Republic       Cent Af Rep       CT       CAF         26678,748       Sierra Leone       Sierra Leone       SLE       SLE         35151,597       Liberia       Liberia       LI       LBR | europe_afrique.shp Table d'attributs (C:\donnéesSIG\sida\europe         able       Sélection       Champ       Aide         Edition       Chercher       Ecrire         0*/93       Filtre         AREA       NAME       ABBREVNAME       FIPS_CODE       WB_CNTRY       POPULA2001         1041,095       Luxembourg       LU       LUX       0,45         16004,784       Switzerland       Switzerland       SZ       CHE       1,1         212659,463       France       France       FR       FRA       59,2         3544,955       Cyprus       CY       CYP       0,88         102597,218       Western Sahara       W Sahara       WI       0,25         482376,547       Mali       Mali       ML       111         456456,926       Niger       Niger       NG       NER       10,4         489736,466       Chad       Chad       CD       TCD       8,7         106765,376       Burkina Faso       Burkina Faso       UV       HVO       12,3         243895,04       Central African Republic       Cent Af Rep       CT       CAF       3,6         26678,748       Sierra Leone       Sierra Leone <td>Leurope_afrique.shp Table d'attributs (C:\donnéesSIG\sida\europe         able       Sélection       Chercher       Ectire         0*/93       Filtre         AREA       NAME       ABBREVNAME       FIPS_CODE       WB_CNTRY       POPULA2001         1041.095       Luxembourg       Luxembourg       LU       LUX       0.45         16004.784       Switzerland       SZ       CHE       1.1         212659.463       France       FR       FRA       59.2         3544.955       Cyprus       CY       CYP       0.88         102597.218       Western Sahara       W Sahara       WI       0.25         482376.547       Mali       Mali       MLI       111         456456.926       Niger       Niger       NG       NER       10.4         489736.466       Chad       CD       TCD       8.7         106765.376       Burkina Faso       Burkina Faso       UV       HVO       12.3         243895.04       Central African Republic       Cent Af Rep       CT       CAF       3.6         26678.748       Sierra Leone       Sierra Leone       SLE       5.4         35151.597       Liberia       Liberia</td> | Leurope_afrique.shp Table d'attributs (C:\donnéesSIG\sida\europe         able       Sélection       Chercher       Ectire         0*/93       Filtre         AREA       NAME       ABBREVNAME       FIPS_CODE       WB_CNTRY       POPULA2001         1041.095       Luxembourg       Luxembourg       LU       LUX       0.45         16004.784       Switzerland       SZ       CHE       1.1         212659.463       France       FR       FRA       59.2         3544.955       Cyprus       CY       CYP       0.88         102597.218       Western Sahara       W Sahara       WI       0.25         482376.547       Mali       Mali       MLI       111         456456.926       Niger       Niger       NG       NER       10.4         489736.466       Chad       CD       TCD       8.7         106765.376       Burkina Faso       Burkina Faso       UV       HVO       12.3         243895.04       Central African Republic       Cent Af Rep       CT       CAF       3.6         26678.748       Sierra Leone       Sierra Leone       SLE       5.4         35151.597       Liberia       Liberia |

Un champ FIPS est inclus et renseigné manuellement dans la base "europe\_afrique\_ined03.dbf"

Plusieurs méthodes sont possibles pour retrouver les codes FIPS des pays. Pour notre part nous avons imprimé la base europe\_afrique.dbf en l'ouvrant avec OpenOffice.org. il est aussi possible de repérer ce code FIPS dans fGIS en utilisant le pointeur d'information.

|    | A                           | В        |
|----|-----------------------------|----------|
| 1  | PAYS,C,33                   | FIPS,C,2 |
| 2  | Afrique du Sud              | SF       |
| 3  | Botswana                    | BC       |
| 4  | Lesotho                     | LT       |
| 5  | Namibie                     | WA       |
| 6  | Swaziland                   | WZ       |
| 7  | Angola                      | AO       |
| 8  | Cameroun                    | CM       |
| 9  | Centrafricaine (République) | CT       |
| 10 | Congo                       | CF       |
|    |                             |          |

| Le bouton d'information                |
|----------------------------------------|
| enfoncé, faire un double clic sur l'un |
| des pays. Il se met à clignoter et un  |
| panneau d'information affiche les      |
| champs et leur contenu.                |

| nformatio | n          | ×      |
|-----------|------------|--------|
| UID       | 3          |        |
| AREA      | 212659,463 |        |
| NAME      | France     |        |
| ABBREVN   | France     |        |
| FIPS_COD  | FR         |        |
| WB_CNTR   | FRA        |        |
|           |            |        |
|           |            |        |
|           |            |        |
|           | SHOK SH    | Cancel |
|           |            |        |

## Intégration de données tabulaires dans fGIS

Avant de commencer l'intégration, il faut vérifier que la base à intégrer (ici europe\_afrique\_ined03.dbf) possède la même clé primaire que la base de données associée au fichier shp (ici europe\_afrique.dbf). Ici la clé primaire contient les codes FIPS des pays. Si ce traitement n'a pas été réalisé il faut <u>retourner à cet endroit</u>.

Atala

|                                                                            | Oundaires Alue                                                 |               |  |  |  |  |  |
|----------------------------------------------------------------------------|----------------------------------------------------------------|---------------|--|--|--|--|--|
|                                                                            | Charger une Bibliothèque de Thèmes                             |               |  |  |  |  |  |
| Dans le menu "Utilitaire" il faut choisir                                  | Utilitaire de Changement de Projection de fichiers 'Shapefile' |               |  |  |  |  |  |
| shapefile'.                                                                | Utilitaire de Conversion d'Unités                              | •             |  |  |  |  |  |
|                                                                            | Joindre une Table 'dBase' à un fichier 'Shapefile'             |               |  |  |  |  |  |
|                                                                            | Join Access Table to Shapefile                                 |               |  |  |  |  |  |
| Le fichier en entrée désigne le nom du                                     | 🏙 Joindre une Table 'dBase' à un fichier 'Sha                  | pefile' 🔳 🗖 🔀 |  |  |  |  |  |
| fichier shp qui va recevoir les informations de la base (ici               | Fichier en Entrée                                              |               |  |  |  |  |  |
| europe_afrique.shp). La clé primaire se trouve dans le champ FIPS_CODE     | ,                                                              | FIPS_CODE     |  |  |  |  |  |
| La table en entrée s'appelle                                               | Table en Entrée                                                | Champs:       |  |  |  |  |  |
| europe_afrique_ined03. sa clé primaire se trouve dans FIPS                 | \sida\europe_afrique_ined03.dbf                                | FIPS          |  |  |  |  |  |
|                                                                            |                                                                | SUPERFICIE    |  |  |  |  |  |
| Le fichier en sortie est un fichier shp<br>que nous avons choisi de nommer | Fichier en Sortie                                              | Joindre       |  |  |  |  |  |
| europe_afrique03.shp.                                                      | Fichier en Sortie esSIG\sida\europe_afrique03.shp              | Aide          |  |  |  |  |  |
|                                                                            |                                                                |               |  |  |  |  |  |

<sup>&</sup>lt;u>Retour</u>

Lorsque la fusion est prête, il suffit de cliquer sur "Joindre". Un message signale la réussite de la création du fichier.

#### fGIS

Н

C:\donnéesSIG\sida\europe\_afrique03.shp created.

⁰∄ ¤∄

Sélectionner la couche "europe\_afrique" dans la liste et utiliser le bouton pour la retirer. Ajouter ensuite le fichier europe\_afrique03 avec le bouton +

Carte Thème Edition Utilitaires Aide

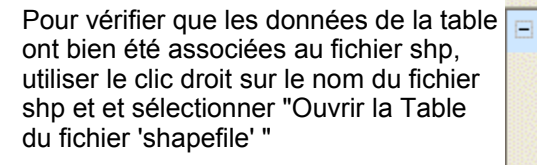

| 6           |                                                                |  |  |  |  |  |
|-------------|----------------------------------------------------------------|--|--|--|--|--|
| <b>∨</b> eu | Cadrer sur le Thème<br>Zoom sur la Sélection<br>Désélectionner |  |  |  |  |  |
|             | Changer le Nom du Thème                                        |  |  |  |  |  |
|             | Ouvrir la Table du fichier 'Shapefile'                         |  |  |  |  |  |

| <b>]</b> * | able Sélectio | on Champ Aide          |              |           |          |      |                 |      |      |       |
|------------|---------------|------------------------|--------------|-----------|----------|------|-----------------|------|------|-------|
| Г          | Edition       | Chercher               | E            | crire     |          |      |                 |      |      |       |
| ×C         | )*/93         |                        | Filtre       |           |          |      |                 |      |      |       |
|            | AREA          | NAME                   | ABBREVNAME   | FIPS CODE | WB CNTRY | POP  | PAYS            | FIPS | SUPE | POPUL |
| Þ          | 1041,095      | Luxembourg             | Luxembourg   | LU        | LUX      | 0,45 | ÿLuxembourg     | LU   | 3    | 0,5   |
|            | 16004,784     | Switzerland            | Switzerland  | SZ        | CHE      | 1,1  | ÿSuisse         | SZ   | 41   | 7,3   |
|            | 212659,463    | France                 | France       | FR        | FRA      | 59,2 | France m'tropo  | FR   | 552  | 59,8  |
|            | 3544,955      | Cyprus                 | Cyprus       | CY        | СҮР      | 0,88 |                 |      |      |       |
|            | 102597,218    | Western Sahara         | W Sahara     | WI        |          | 0,25 | Sahara occide   | WI   | 252  | 0,3   |
|            | 482376,547    | Mali                   | Mali         | ML        | MLI      | 11   | ÿMali           | ML   | 1242 | 11,6  |
|            | 456456,926    | Niger                  | Niger        | NG        | NER      | 10,4 | ÿNiger          | NG   | 1268 | 12,1  |
|            | 489736,466    | Chad                   | Chad         | CD        | TCD      | 8,7  | ÿTchad          | CD   | 1285 | 9,3   |
|            | 106765,376    | Burkina Faso           | Burkina Faso | UV        | HVO      | 12,3 | ÿBurkina Faso   | UV   | 274  | 13,2  |
|            | 243895,04     | Central African Republ | Cent Af Rep  | CT        | CAF      | 3,6  | ÿCentrafricaine | CT   | 624  | 3,7   |
|            | 26678,748     | Sierra Leone           | Sierra Leone | SL        | SLE      | 5,4  | ÿSierra Leone   | SL   | 72   | 5,7   |
|            | 35151,597     | Liberia                | Liberia      | LI        | LBR      | 3,2  | ÿLiberia        | LI   | 111  | 3,3   |
|            | 905921,047    | Zaire                  | Zaire        | CG        | ZAR      | 53,6 | ÿCongo (R'p. d  | CG   | 2348 | 57    |
|            | 364692,187    | Tanzania, United Rep   | Tanzania     | TZ        | TZA      | 36,2 | ÿTanzanie       | ΤZ   | 946  | 35,4  |
|            | 10534,296     | Rwanda                 | Rwanda       | RW        | RWA      | 7,3  | ÿRwanda         | ΒW   | 26   | 8,3   |
|            | 10922,698     | Burundi                | Burundi      | BY        | BDI      | 6,2  | ÿBurundi        | BY   | 28   | 6,1   |
|            | 476839,666    | Angola                 | Angola       | AO        | AGO      | 12,3 | jiAngola        | AO   | 1248 | 13,1  |

On voit que l'opération a produit des liaisons valides mais aussi des redondances dans la base.

Pour supprimer les redondances il faut passer en mode "Edition" et sélectionner le nom du champ à supprimer.

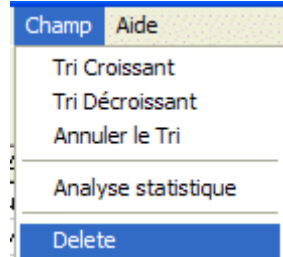

| ~  | Edition    | Chercher    | Ec          | rire      |          |
|----|------------|-------------|-------------|-----------|----------|
| *0 | )*/93      |             | Filtre      |           |          |
| ÷. | AREA       | NAME        | ABBREVNAME  | FIPS_CODE | WB_CNTRY |
| ►  | 1041,095   | Luxembourg  | Luxembourg  | LU        | LUX      |
| ÷. | 16004,784  | Switzerland | Switzerland | SZ        | CHE      |
| ÷  | 212659,463 | France      | France      | FR        | FRA      |

Choisir "Champ" puis "Delete" pour supprimer toute la colonne de données. Ne pas oublier de fermer le mode édition et de sauvegarder les modifications.

# Discrétisation des données pour le paramétrage de l'affichage

|                                                                                                    | Thème Edition Utilitaires Aide                                                                    |   |
|----------------------------------------------------------------------------------------------------|---------------------------------------------------------------------------------------------------|---|
|                                                                                                    | Propriétés du Thème                                                                               |   |
|                                                                                                    | Cadrer sur le Thème<br>Zoom sur la Sélection<br>Désélectionner<br>Sélection de la dernière entité |   |
| (sur fond bleu). il est possible de<br>paramétrer l'affichage de ce thème<br>en utilisant 'Thème" puis | Monter le Thème<br>Descendre le Thème<br>Hide                                                     |   |
|                                                                                                    | Changer le Nom du Thème<br>Enregistrer les Propriétés du Thème dans un fichier .ini               |   |
|                                                                                                    | Ouvrir la Table du fichier 'Shapefile'                                                            |   |
|                                                                                                    | Image Valeurs de Transparence                                                                     |   |
|                                                                                                    | Exporter un Thème                                                                                 |   |
| ,                                                                                                    | Vector: europe_afrique03.shp                                                                      |   |
|                                                                                                    | Layer Section Renderer Area Label Chart                                                           |   |
| Le panneau de contrôle affiche de                                                                      | <u>Area</u> <u>O</u> utline Smart size                                                            |   |
| "Area" la couleur par défaut est                                                                       | Pattern <u>B</u> itmap <u>Color</u>                                                               | 1 |
| souvent le gris. Pour rendre cette couleur dépendante d'une valeur                                     |                                                                                                   |   |
| de la base de données, il faut                                                                         | Symbol Symbol Gap Symbol Rotate                                                                   |   |
| Pour faire apparaître dans le                                                                          | 6,0pt 0                                                                                           | 1 |
| cartouche l'échelle des teintes<br>utilisées, il faut cocher "include in<br>legend".                   | Symbol Size                                                                                       |   |
|                                                                                                    | ✓ Include in legend                                                                               |   |

Renderer est traduit en français par "discrétisation". On parle aussi de "seuillage". Il s'agit simplement de déterminer quelle variable va être utilisée et de quelle manière.

La première chose à faire dans l'onglet "Renderer" est de choisir le champ utilisé. Ici c'est le champ VIH\_3 qui représente le pourcentage de personnes entre 15 et 65 ans infectées par le VIH en 2003.

Le nombre de zones détermine le nombre de nuances utilisées dans la gradation.

Les valeurs minimum et maximum sont choisies en fonction de ce que l'on sait de la variable. La couleur de début est choisie dans la palette qui s'affiche lorsque l'on fait un double clic sur la couleur. Il en est de même pour la couleur correspondant au maximum. La couleur par défaut s'affiche pour les surfaces associées à des valeurs de la variable situées en dehors de l'intervalle minimum - maximum. A chaque étape de la configuration, il est possible de vérifier l'affichage sans fermer la boîte en cliquant sur "Apply".

Dans ce premier travail, les élèves ont choisi une fourchette de prévalence allant de 0 à 40 % avec 10 seuils et donc 11 zones.

| europe_afrique03.shp |    |  |  |  |  |  |
|----------------------|----|--|--|--|--|--|
|                      | 0  |  |  |  |  |  |
|                      | 4  |  |  |  |  |  |
|                      | 8  |  |  |  |  |  |
|                      | 12 |  |  |  |  |  |
|                      | 16 |  |  |  |  |  |
|                      | 20 |  |  |  |  |  |
|                      | 24 |  |  |  |  |  |
|                      | 28 |  |  |  |  |  |
|                      | 32 |  |  |  |  |  |
|                      | 38 |  |  |  |  |  |
|                      | 40 |  |  |  |  |  |

#### Vector: europe\_afrique03.shp Section Renderer Area Label Chart 0K Layer First Second Apply Number of zones Minumum value Maximium value 10 40 Cancel ÷ 0 End color Default color Start color Start size End size Default size 0,8pt ÷ ..... 1,5pt + 24,0pt Render Expression (must be numeric) Round VIH\_3 0 + • Visible Rendererr[ VIH\_3 ] + Wizard ....

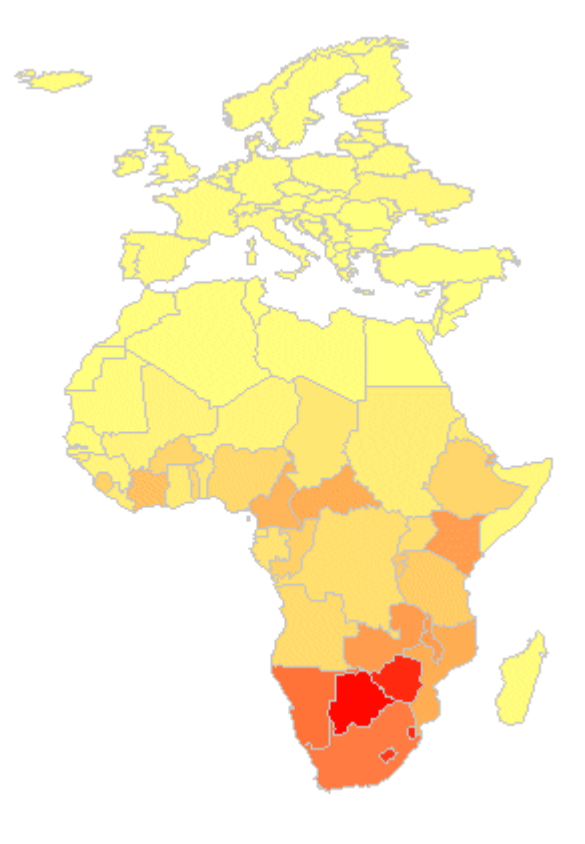

La très forte prévalence du VIH en Afrique australe et orientale apparaît clairement. mais l'utilisation d'un intervalle fixe ne permet pas de montrer des différences de prévalences au sein de l'Europe ou des pays du Magreb.

Pour contourner ce problème, fGIS offre la possibilité d'utiliser deux échelles de discrétisation pour une même variable.

Dans la première échelle les valeurs des seuils sont étagées de 0,8 en 0,8 de 0 à 4 %, les nuances vont du vert au jaune.

| 17      |          | <u> </u>   | L    |
|---------|----------|------------|------|
| vector. | eurone a |            | nn   |
| rector. | europe a | iiiqueos,s | up - |
|         |          |            |      |

| · · · · · · · · · · · · · · · · · · ·                                           | ]                                                                                               |                                                                                             |          |                              |
|---------------------------------------------------------------------------------|-------------------------------------------------------------------------------------------------|---------------------------------------------------------------------------------------------|----------|------------------------------|
| Layer Section Re                                                                | enderer Area Labe                                                                               | I Chart                                                                                     |          | ОК                           |
| Eirst Second                                                                    |                                                                                                 |                                                                                             |          | Apply                        |
| Number of zones                                                                 | <u>M</u> inumum value                                                                           | Ma <u>x</u> imium value                                                                     | <u>.</u> |                              |
| 5 🕂                                                                             | 0                                                                                               | 4                                                                                           |          | Cancel                       |
| Start <u>c</u> olor                                                             | End c <u>o</u> lor                                                                              | Default co <u>l</u> or                                                                      |          |                              |
| Charles                                                                         |                                                                                                 | Defending                                                                                   |          |                              |
|                                                                                 |                                                                                                 |                                                                                             |          |                              |
| lu'sbt 🖸                                                                        | 24,0pt 🖃                                                                                        | 1, opt                                                                                      |          |                              |
|                                                                                 |                                                                                                 |                                                                                             |          |                              |
| Render Expression (m                                                            | nust be numeric)                                                                                | Round                                                                                       |          |                              |
| VIH 3                                                                           | -                                                                                               | 2                                                                                           |          |                              |
| 1                                                                               |                                                                                                 | 1.1-                                                                                        |          |                              |
| + Visible Rendererr                                                             | VIH_3]                                                                                          |                                                                                             |          |                              |
|                                                                                 |                                                                                                 |                                                                                             |          |                              |
| Vector: europe af                                                               | rique03 shp                                                                                     |                                                                                             |          | and the second second second |
| Vector: europe_af                                                               | rique03.shp                                                                                     |                                                                                             |          |                              |
| Vector: europe_af                                                               | <mark>rique03.shp</mark><br>enderer Area   Labe                                                 | I Chart                                                                                     |          | ОК                           |
| Vector: europe_af<br>Layer   Section Re<br><u>First   Second</u>                | rique03.shp<br>enderer   Area   Labe                                                            | I   Chart                                                                                   |          |                              |
| Vector: europe_af<br>Layer Section Re<br><u>First Second</u><br>Number of zones | rique03.shp<br>enderer   Area   Labe<br> <br>                                                   | I   Chart  <br>Maximium value                                                               | 8        | OK<br>Apply                  |
| Vector: europe_af                                                               | rique03.shp<br>enderer   Area   Labe<br> <br> <br> <br> <br> <br> <br> <br>0                    | I Chart  <br>Ma <u>x</u> imium value<br>40                                                  | 9        | OK<br>Apply<br>Cancel        |
| Vector: europe_af                                                               | rique03.shp<br>enderer Area Labe<br>Minumum value                                               | I Chart A<br>Ma <u>x</u> imium value<br>40                                                  | 3        | OK<br>Apply<br>Cancel        |
| Vector: europe_af                                                               | rique03.shp<br>enderer Area Labe<br><u>Minumum value</u><br>0<br>End c <u>o</u> lor             | I Chart A<br>Ma <u>x</u> imium value<br>40<br>Default co <u>l</u> or                        | 9        | OK<br>Apply<br>Cancel        |
| Vector: europe_af                                                               | rique03.shp<br>enderer Area Labe<br><u>Minumum value</u><br>0<br>End c <u>o</u> lor             | I Chart A<br>Ma <u>x</u> imium value<br>40<br>Default co <u>l</u> or                        | e<br>    | OK<br>Apply<br>Cancel        |
| Vector: europe_af                                                               | rique03.shp<br>enderer Area Labe<br><u>Minumum value</u><br>0<br>End c <u>o</u> lor<br>End size | I Chart Maximium value<br>40<br>Default color<br>Default size                               |          | OK<br>Apply<br>Cancel        |
| Vector: europe_af                                                               | rique03.shp<br>enderer Area Labe<br>Minumum value<br>0<br>End color<br>End size<br>24.0pt       | I Chart A<br>Maximium value<br>40<br>Default color<br>Default size<br>1,5pt                 |          | OK<br>Apply<br>Cancel        |
| Vector: europe_af                                                               | rique03.shp<br>enderer Area Labe<br>Minumum value<br>0<br>End color<br>End size<br>24,0pt       | I Chart Magimium value<br>40<br>Default color<br>Default size<br>1,5pt                      |          | OK<br>Apply<br>Cancel        |
| Vector: europe_af                                                               | rique03.shp<br>enderer Area Labe<br>Minumum value<br>0<br>End color<br>End size<br>24,0pt       | I Chart A<br>Maximium value<br>40<br>Default color<br>Default size<br>1,5pt                 | a<br>    | OK<br>Apply<br>Cancel        |
| Vector: europe_af                                                               | rique03.shp<br>enderer Area Labe<br>Minumum value<br>0<br>End color<br>End size<br>24,0pt       | I Chart Magimium value<br>40<br>Default color<br>Default size<br>1,5pt<br>Bound<br>2        |          | OK<br>Apply<br>Cancel        |
| Vector: europe_af                                                               | rique03.shp<br>enderer Area Labe<br>Minumum value<br>0<br>End color<br>End size<br>24,0pt ÷     | I Chart Maximium value<br>40<br>Default color<br>Default size<br>1,5pt<br><u>Bound</u><br>2 | 9<br>    | OK<br>Apply<br>Cancel        |

Dans la seconde échelle les teintes vont du jaune au rouge avec 5 seuils de 0 à 40 %. On a choisi d'afficher deux décimales pour les valeurs des seuils ("Round" = 2).

A chaque fois le bouton "Apply" permet de vérifier l'action entreprise.

| - 🔽 eu | rope_afrique |
|--------|--------------|
|        | 0,00         |
|        | 8,00         |
|        | 16,00        |
|        | 24,00        |
|        | 32,00        |
|        | 0,00         |
|        | 0,80         |
|        | 1,60         |
|        | 2,40         |
|        | 3,20         |
|        | 4,00         |

La nouvelle représentation est beaucoup plus intéressante que la première à condition de bien lire le cartouche de légende. Dans celuici les valeurs sont disposées de façon curieuse mais nous n'avons pas trouvé une alternative à cette présentation.

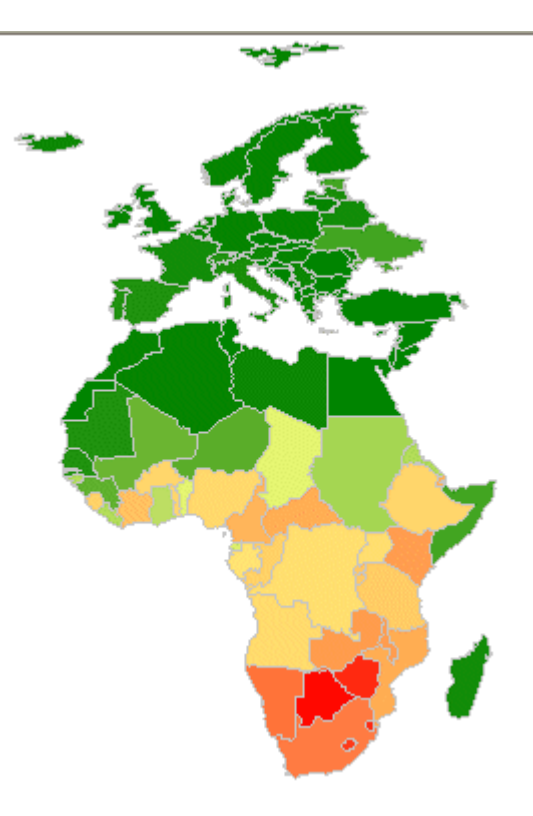

<u>Retour</u>

#### Utilisation de calculs sur différents champs pour la discrétisation

Le TPE portant essentiellement sur la progression de l'infection par le VIH, il était important de disposer de données permettant des comparaisons. Une nouveau champ appelé VIH\_1 a été créé et renseigné comme précédemment avec les valeurs de prévalence de 2001 (même source).La discrétisation a été faite ensuite en utilisant strictement les mêmes bornes (il suffit de remplacer VIH\_ 3 par VIH\_1 dans l'onglet "Renderer"). Quelques différences peuvent être détectées mais la progression ou le recul de l'infection ne peuvent être réellement mis en évidence en utilisant la différence entre les taux de prévalence 2003 et 2001

fGIS permet de faire la discrétisation en partant d'un calcul entre plusieurs champs

Nous avons ici pris comme base de calcul VIH\_3 -VIH\_1

La gamme du vert au jaune correspond au pays où la prévalence diminue avec un seuillage tous les 1 %

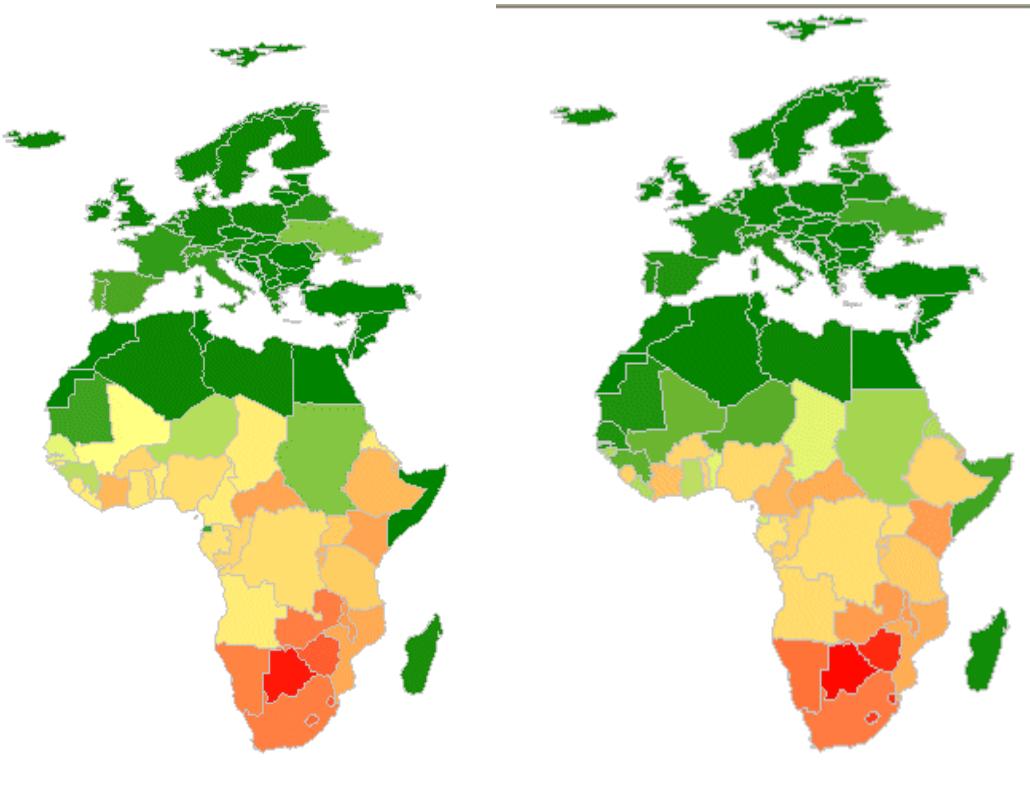

2001

2003

#### Vector: europe\_afrique03.shp Layer Section Renderer Area Label Chart First Second Number of zones Minumum value Maximium value 5 --5 0 Start color End color Default color Start size End size Default size 0,8pt -24,0pt + 1,5pt ÷ Render Expression (must be numeric) Round + 2 VIH\_3-VIH\_1 -Visible Rendererr[ VIH\_3-VIH\_1]

|                                                                                                    | Vector: europe_afrique03.shp                                                                                          |                                                |                                                       |   |
|----------------------------------------------------------------------------------------------------|----------------------------------------------------------------------------------------------------|------------------------------------------------|-------------------------------------------------------|---|
| Pour la gamme du<br>jaune au rouge la<br>maladie<br>progresse avec<br>un seuillage tous<br>les 2 %. | Layer Section Re<br><u>First</u> Second<br><u>Number of zones</u><br>5 •••<br>Start <u>color</u><br>Start <u>size</u> | enderer Area Labe                              | Maximium value<br>10<br>Default color<br>Default size |   |
|                                                                                                    | 0,8pt                                                                                                    | 24,0pt<br>inust be numeric)<br>viiii_3-viii_1] | 1,5pt<br><u>R</u> ound<br>  2                         | • |

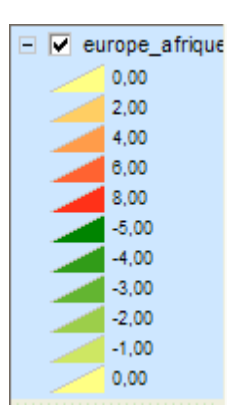

La carte établie en utilisant cette discrétisation offre un aspect contrasté. Si l'Europe semble maîtriser l'infection, celle-ci progresse en Afrique australe et centrale, la situation de la Zambie, du Burundi, du Rwanda de l'Ouganda et de l'Ethiopie est étrange, des baisses de prévalence parfois très fortes s'y produisent. Čela incite à rechercher les causes de ces baisses. On sera donc amené à vérifier la fiabilité des statistiques et à s'interroger sur les succès des politiques de préventions.

**Retour** 

# Utilisation de différents types de représentations

| Dans le cas qui nous occupe, la    |  |
|------------------------------------|--|
| surfaces peut être                 |  |
| avantageusement remplacée par      |  |
| une présentation en histogramme    |  |
| donnant la valeur de la prévalence |  |
| en fonction du temps. Il faut      |  |
| retourner a "Ineme" et             |  |
| "Proprietes du Theme" pour         |  |
|                                    |  |
|                                    |  |

| hème                            | Edition Utilitaires Aide                                                          |
|---------------------------------|-----------------------------------------------------------------------------------|
| Propr                           | iétés du Thème                                                                    |
| Cadre<br>Zoom<br>Désél<br>Sélec | er sur le Thème<br>I sur la Sélection<br>lectionner<br>tion de la dernière entité |
| Mont<br>Desce<br>Hide           | er le Thème<br>endre le Thème                                                     |
| Chan<br>Enreg                   | ger le Nom du Thème<br>gistrer les Propriétés du Thème dans un fichier .ini       |
| Ouvri                           | ir la Table du fichier 'Shapefile'                                                |

Image Valeurs de Transparence

Exporter un Thème...

Pour ne pas mélanger les deux types de représentation supprimer la coche dans la case "use renderer" et choisir une couleur neutre comme fond dans l'onglet "Area".

Dans l'onglet "Chart" choisir le style "Bar" pour avoir un histogramme et attribuer une taille de 20 points", fixer les valeurs minimales et maximales de la prévalence. Ne pas oublier d'inclure cette représentation dans la légende.

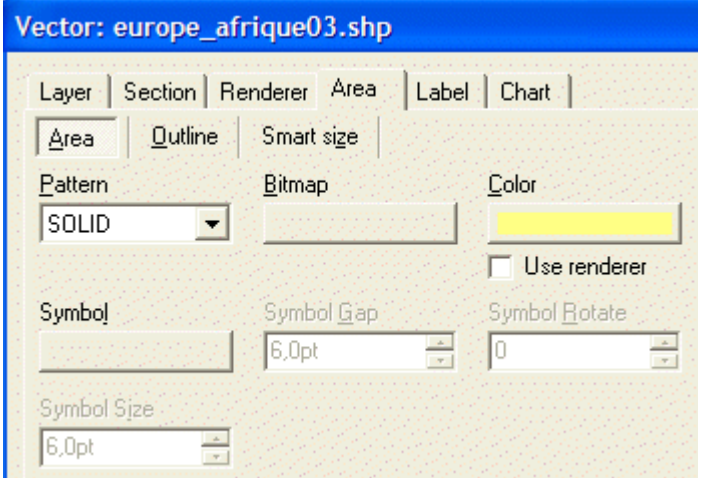

#### Vector: europe\_afrique03.shp

| Chart     Values 1-4     Values 5-8       Style     Size       BAR     ▼     20,0pt       Use renderer       Minimum value     Maximum value | (Apply<br>Cancel    |
|----------------------------------------------------------------------------------------------------|---------------------|
| Style     Size       BAR     20,0pt       Use renderer       Minimum value       Asymmum value                                               | Cancel              |
| BAR 20,0pt<br>Use renderer<br>Minimum value                                                                                                  | Cancel              |
| Minimum value Maximum value                                                                                                    |                     |
| Minimum value Maximum value                                                                                                    |                     |
|                                                                                                    |                     |
| 40                                                                                                    |                     |
|                                                                                                    |                     |
|                                                                                                    |                     |
|                                                                                                    | Contraction and the |

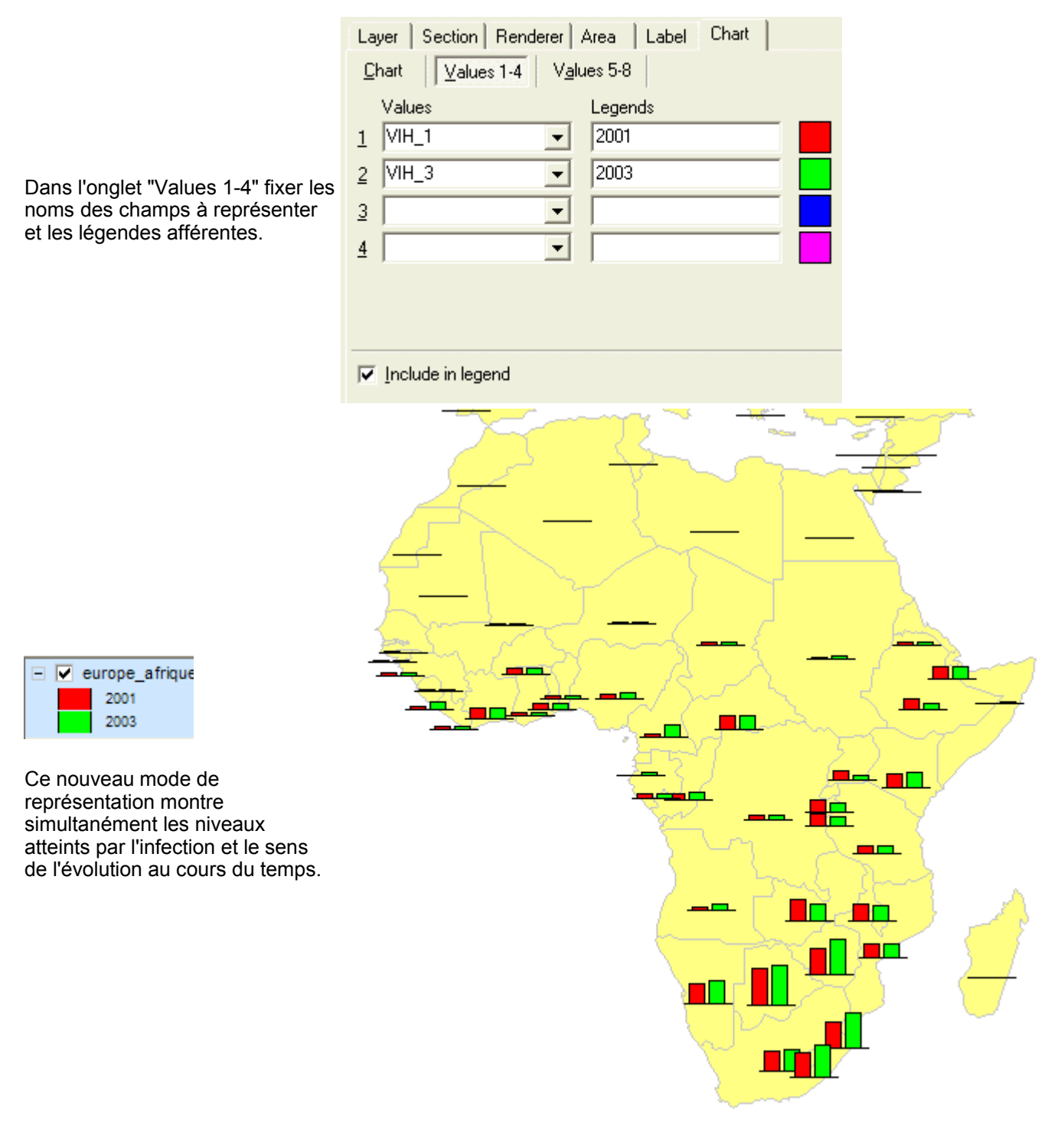

<u>Retour</u>

# Exportation de cartes pour insertion dans des dossiers ou des productions multimédia

Le traitement des bases de données et la fabrication des cartes ont été l'activité principale des TPE. Pour la production finale, il a fallu produire des documents incorporables soit dans des panneaux soit dans un dossier. Les cartes construites jusqu'à maintenant ne sont pas légendées.

Pour ajouter le nom du pays par exemple, il faut passer par le menu "Thème" puis "Propriété du Thème". On choisit alors l'onglet "Label" en réglant la taille et la couleur du texte et de son fond. Pour le texte lui même, le contenu du champ "ABREVNAME" sera affiché mais cela pourrait être n'importe lequel des champs de la base.

Un clic sur la touche "Apply" permet de visualiser le résultat. Pour améliorer le positionnement par rapport au pays, il faut aller dans l'onglet "Position". Après divers essais nous avons coché les cases 4, 5 et 6 et la case "Avoid overlap" pour éviter les superpositions.

| Vector: europe_at | frique03.shp       |                |        |
|-------------------|--------------------|----------------|--------|
| Layer Section R   | enderer Area Labe  | Chart          | ок     |
| Label Outline     | Smart size Positio | n              | Apply  |
| <u>W</u> idth     | <u>H</u> eight     | <u>C</u> olor  |        |
| 75,0pt ÷          | 75,0pt ÷           |                | Cancel |
|                   |                    | 🔲 Use renderer |        |
| <u>B</u> itmap    | <u>P</u> attern    | <u>F</u> ont   |        |
|                   | TRANSPAREN         | Arial          |        |
| Fi <u>e</u> ld    | Val <u>u</u> e     |                |        |
| ABBREVNAME        | -                  |                | 1234   |
|                   | ,                  |                | 456790 |

|                                                                                                    | Vector: europe_afrique03.shp |  |  |  |
|----------------------------------------------------------------------------------------------------|------------------------------|--|--|--|
| Layer       Section       Renderer       Area       Label       Cr         Label       Outline       Smart size       Position         Position       Alignment       Single line         1       2       3       Single line         4       5       6       Left justify         7       8       9       Elight justify         Elow       Follow       Follow | nart  <br>s<br>fy            |  |  |  |
| Include in legend                                                                                                    |                              |  |  |  |

Le résultat obtenu dépendra aussi du facteur de zoom utilisé. Lorsque l'image est trop petite, certaines légendes ne sont pas affichées. Il est recommandé de faire de nombreux tests avant de passer à l'étape suivante.

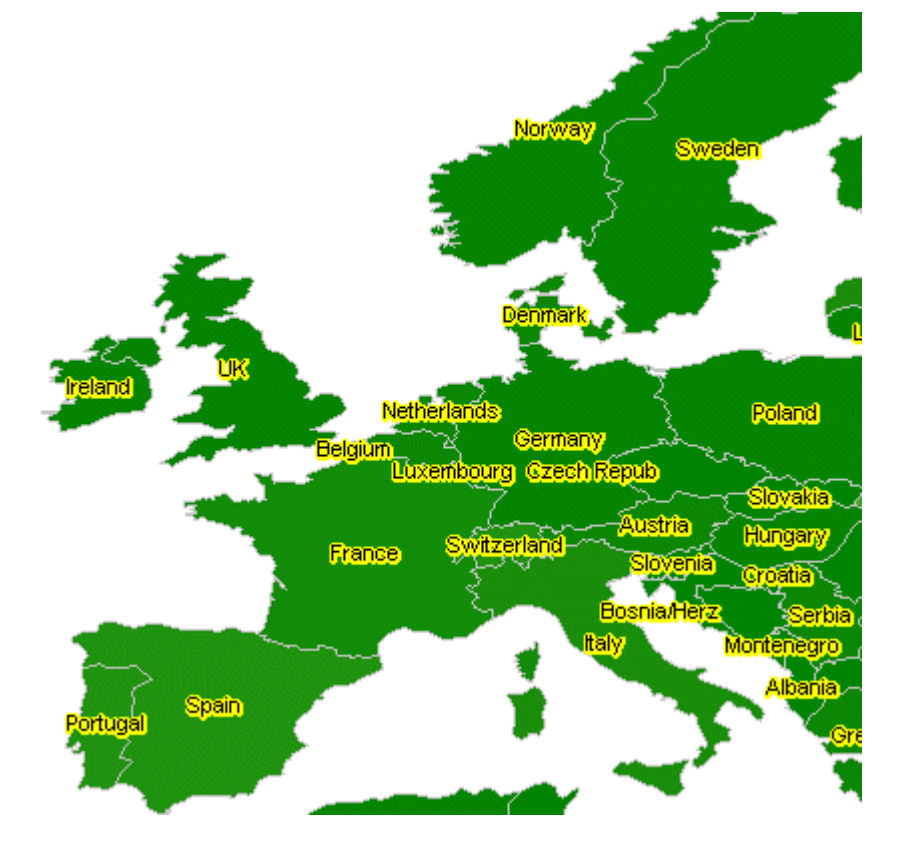

La portion intéressante de la carte étant affichée dans son entier à l'écran, il faut utiliser le bouton

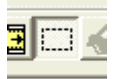

pour tracer le rectangle délimitant la partie que l'on veut exporter sous la forme d'une image.

Le logiciel demande alors quel facteur de zoom employer. Il ne faut pas hésiter à mettre une valeur forte pour éviter l'effet de pixellisation.

Ayant essuyé un échec pour ouvrir le fichier jpg fabriqué par fGIS nous avons opté pour le format png.

L'image est maintenant utilisable dans n'importe quel traitement d'image et incorporable dans un texte ou une page multimédia.

| lugmenter la resolution de l'image e 🔼                 |                                           |  |  |  |
|--------------------------------------------------------|-------------------------------------------|--|--|--|
| Augmenter la résolution d<br>(par nombres entiers, 1 = | e l'image par :<br>résolution par défaut) |  |  |  |
| 5                                                      |                                           |  |  |  |
|                                                        | Canad                                     |  |  |  |
| UK                                                     | Lancel                                    |  |  |  |

| préval_VIH_2003.png | <b>T</b> |
|---------------------|----------|
|                     |          |
| PNG Images (*.png)  |          |
|                     |          |

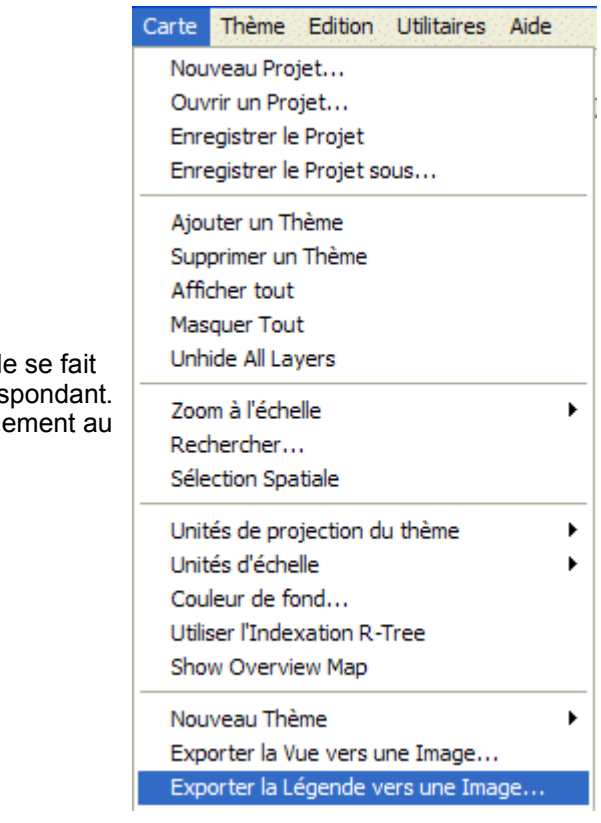

L'exportation de la légende se fait en utilisant le menu correspondant. L'exportation se fait uniquement au format bmp.

<u>Retour</u>

## **Téléchargement**

La présente production est téléchargeable au format zip et au format pdf

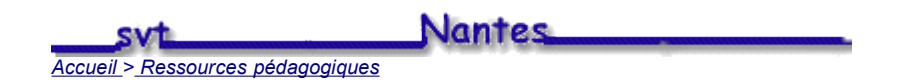